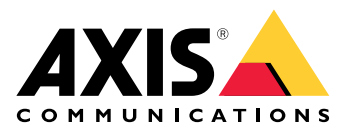

**Axis Body Worn Solution** 

Axis Body Worn Solution AXIS W800 System Controller AXIS TW1200 Mini Bullet Sensor

Benutzerhandbuch

# Inhalt

| Dies ist die Axis Body Worn-Lösung                                  | 4             |
|---------------------------------------------------------------------|---------------|
| Was ist an der aktuellen Version neu?                               | 5             |
| Funktionsweise                                                      | 6             |
| System installieren                                                 | 6             |
| Erstmaliger Zugriff auf AXIS Body Worn Manager                      | 6             |
| Sichere Kennwörter                                                  | 8             |
| Evaluierungsmodus                                                   | 8             |
| Inhaltsziele                                                        | 9             |
| Einem Benutzer Aufzeichnungen in AXIS Case Insight zuweisen         | 10            |
| Kameras hinzufügen                                                  | 10            |
| Benutzer hinzufügen                                                 |               |
| Finen Benutzer erstellen                                            |               |
| Benutzer importieren                                                | 11            |
| Den Kameras Benutzer zuweisen                                       | 11            |
| Feste Kamerazuweisung                                               | 11            |
| Selbstzuweisung von Kameras                                         | 12            |
| Kameraprofile                                                       | 12            |
| Kameranrofil hearheiten                                             | 12            |
| Kameraprofileinstellungen                                           | 13            |
| Kanferapionitensteinungen                                           | 13            |
| AVIS Dady Warn Manager öffnan                                       | 20            |
| AXIS Body worn Manager offnen                                       | 20            |
| System erweitern                                                    | 20            |
| Systemcontroller hinzufugen                                         | 20            |
| Systemsicherung konfigurieren                                       | 21            |
| Live-Video an AXIS Body Worn Live streamen                          | 21            |
| Automatische Aktivierung der Aufzeichnung                           | 22            |
| Sturzerkennung                                                      | 22            |
| Holstererkennung                                                    | 22            |
| Drahtlose Ubertragung                                               | 23            |
| Standort in Aufzeichnung oder Videostream einbinden                 | 23            |
| Zugriff auf Aufzeichnungen einschränken                             | 24            |
| Schonen Sie die Batterie durch den Standby-Modus                    | 24            |
| Overlay des Axis-Logos ein- oder ausblenden                         | 25            |
| Den Kameras Gruppen zuweisen                                        | 25            |
| Cloud-Erweiterungen                                                 | 25            |
| Ihr System sichern                                                  | 27            |
| Signiertes Video                                                    | 27            |
| Überprüfung der Authentizität Ihrer Aufzeichnung                    | 27            |
| Zertifikate                                                         | 27            |
| Anforderung für Zertifikatsignierung erstellen                      | 27            |
| Zertifikat installieren                                             | 28            |
| Einrichten von 802.1x                                               | 28            |
| Nur HTTPS zulassen                                                  |               |
| Benutzer verwalten                                                  | 30            |
| Renutzer entfernen                                                  | 30            |
| Renutzer exportieren                                                | 30            |
| Entladen der Aufzeichnungen eines hestimmten Benutzers priorisieren | 30            |
| Üherwachen Sie Ihr System                                           | 50<br>גע      |
| Dashboard                                                           | ייין ג<br>1 ג |
| Baricht zur Komeronutzung berühterladen                             | ວ⊺<br>ວ⊑      |
| Komeraberiahte berunterladen                                        | ວວ<br>ວກ      |
| Namerauchung das Spaigharnlatzas auf dam Systemaantrallar           |               |
| Übernrüfen Sie, wie Jange eine Komere nicht engedeeltt wer          |               |
| overpruten Sie, wie lange eine kamera nicht angedockt war           | 36            |

| Erhalten Sie einen Überblick über Kameras mit abgelaufenen Zertifikaten |    |
|-------------------------------------------------------------------------|----|
| Kameras finden, die zu einem anderen System gehören                     | 36 |
| Benachrichtigungen per E-Mail einrichten                                | 37 |
| Wartung Ihres Systems                                                   |    |
| Kennwort ändern                                                         |    |
| Konto hinzufügen                                                        |    |
| Systembericht herunterladen                                             |    |
| Eine Kamera auf ein anderes Body Worn-System übertragen                 |    |
| Verbindungsdatei ändern                                                 | 39 |
| Hardware aus dem System entfernen                                       | 39 |
| Kamera entfernen                                                        | 39 |
| Erweiterungssystem-Controller entfernen                                 | 40 |
| Systemhardware austauschen                                              | 40 |
| Kamera ersetzen                                                         | 40 |
| Erweiterungssystem-Controller austauschen                               | 40 |
| System-Controller austauschen                                           | 41 |
| System oder Hardware zurücksetzen                                       | 41 |
| Kamera zurücksetzen                                                     | 41 |
| Erweiterungssystem-Controller zurücksetzen                              | 41 |
| System zurücksetzen                                                     | 41 |
| Entfernen eines gekoppelten Geräts                                      | 41 |
| System wiederherstellen                                                 |    |
| Ein System mit mehr als einem Systemcontroller wiederherstellen         |    |
| Ein System mit einem einzigen Systemcontroller wiederherstellen         | 43 |
| Geräte erneut im System zulassen                                        |    |
| Wiederherstellen von Aufzeichnungen einer defekten Kamera               |    |
| Aufzeichnungen vom Systemcontroller abrufen                             | 45 |
| Übertragung von Aufzeichnungen in einen Speicher für abgelehnte Inhalte | 45 |
| Herunterladen von Aufzeichnungen auf ein USB-Speicher-Gerät             | 45 |
| Datum und Uhrzeit einstellen                                            |    |
| Gerätesoftware                                                          |    |
| Gerätesoftware aktualisieren                                            |    |
| Downgrade der Gerätesoftware                                            | 47 |
| Bericht zur Gerätesoftware-Version                                      | 47 |
| System Controller                                                       |    |
| Produktübersicht                                                        |    |
| Tägliche Nutzung                                                        |    |
| Axis Body Worn Kameras                                                  | 51 |
| Informationen zu einer Kamera finden                                    | 51 |
| Lesezeichen                                                             | 51 |
| AXIS Body Worn Assistant                                                | 52 |
| Einen Kamerabenutzer mit AXIS Body Worn Assistant koppeln               | 52 |
| Vorhandene Kopplung entfernen                                           | 53 |
| Anschluss des AXIS Body Worn Assistant an eine Body Worn-Kamera         | 53 |
| Benutzerhandbuch zum AXIS Body Worn Assistant                           | 54 |
| Kategorie und Notizen                                                   | 54 |
| AXIS Body Worn TV Dashboard                                             | 55 |
| Fehlerbehebung                                                          | 56 |
| Iechnische Fragen, Hinweise und Lösungen                                | 56 |
| Allgemeine Schritte bei der Fehlersuche                                 | 62 |
| Benötigen Sie Hilfe?                                                    | 63 |
| Support                                                                 | 63 |
| Ieilen von Daten mit Axis                                               | 63 |

# Dies ist die Axis Body Worn-Lösung

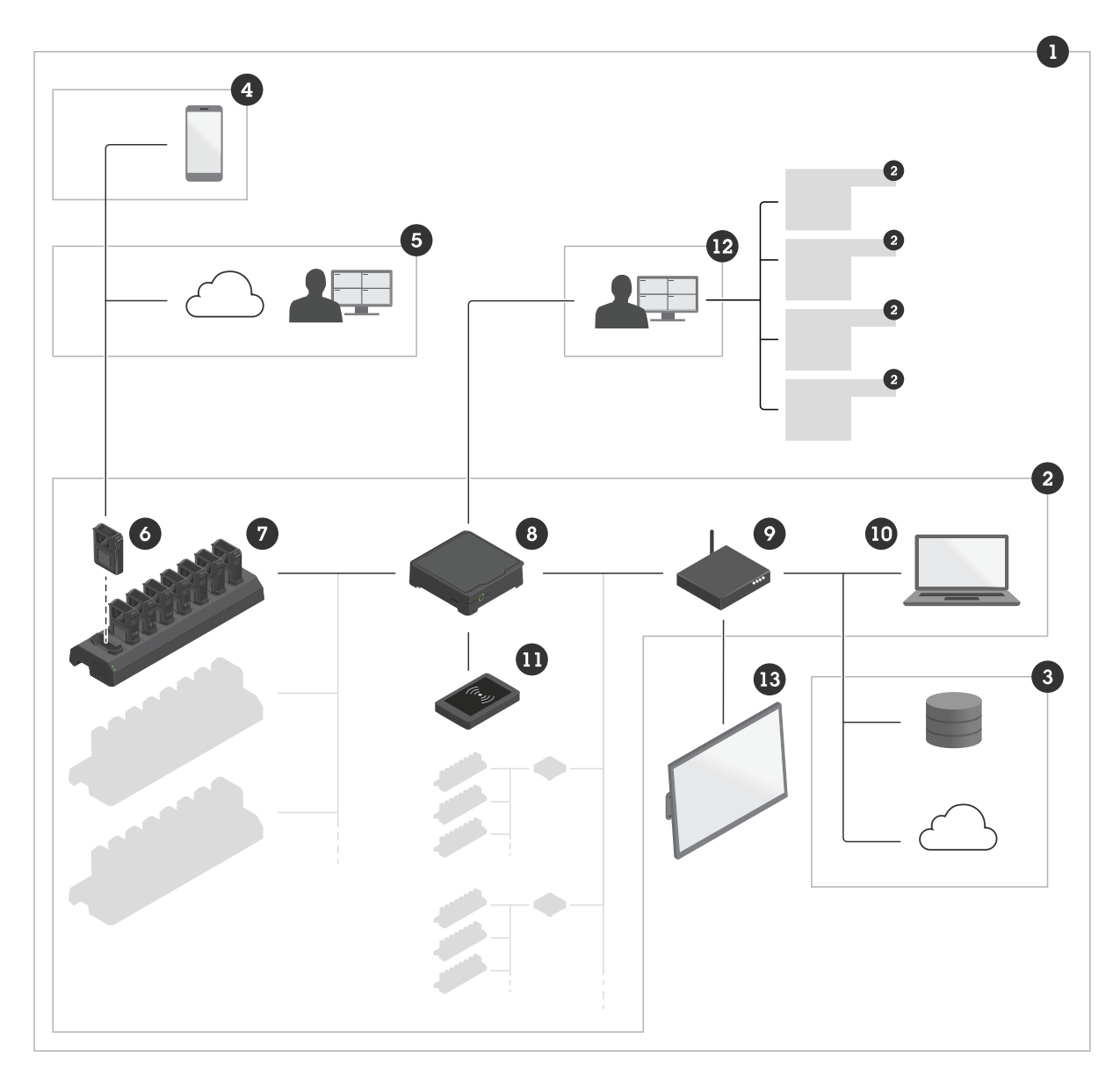

- 1 Body Worn-Lösung
- 2 Body Worn-System
- 3 Dateiablage
- 4 AXIS Body Worn Assistant
- 5 AXIS Body Worn Live
- 6 Am Körper getragene Kameras
- 7 Docking Station
- 8 System Controller
- 9 Netzwerk
- 10 AXIS Body Worn Manager
- 11 RFID-Lesegerät
- 12 AXIS Body Worn Manager Pro
- 13 AXIS Body Worn TV Dashboard

**Die Axis Body Worn-Lösung (1)** – handelt es sich um eine oder mehrere Body Worn-Systeme von Axis (2), die mit einem Inhaltsziel (3) verbunden sind. Das Body Worn-System funktioniert nur, wenn es mit einem Inhaltsziel verbunden ist.

**Das Body Worn-System von Axis (2)** – besteht aus Axis Body Worn-Kameras (6), Axis Dockingstationen (7), Axis Systemcontrollern (8) und aus einem AXIS Body Worn Manager (10).

**AXIS Body Worn Manager (10)** – ist die Webanwendung, mit der Sie Ihr Body Worn-System konfigurieren und verwalten können.

**AXIS Body Worn Manager Pro (12)** – ist die Anwendung, mit der Sie mehrere Body Worn-Systeme zentral verwalten können. Weitere Informationen finden Sie unter *AXIS Body Worn Manager Pro Produktseite*.

**AXIS Body Worn Assistant (4)** – ist eine Anwendung für mobile Geräte, die direkt mit der Body Worn-Kamera verbunden wird und die unter anderem die Anzeige aufgezeichneter Videos ermöglicht. Weitere Informationen finden Sie unter .

**AXIS Body Worn Live (5)** – ist eine Lösung, mit der Kamerabenutzer Live-Videos über Wi-Fi<sup>®</sup> oder Mobilgeräte streamen können. Weitere Informationen finden Sie unter *AXIS Body Worn Live Produktseite*. Um zur von Axis gehosteten Version des Systems zu gelangen, klicken Sie *hier*.

**Ein optionaler RFID-Leser (11) –** kann mit dem Systemcontroller verbunden werden. Damit kann der Kamerabenutzer mithilfe des Selbstzuweisungs-Tags sich selbst jede verfügbare Body Worn-Kamera zuweisen.

Bei Ablage einer Kamera in der Dockingstation wird der Akku der Kamera durch diese aufgeladen und die Kamera mit dem System verbunden. Der System-Controller überträgt dann nahtlos alle Daten von der Kamera an das gewünschte Ziel. Der System-Controller sorgt zudem dafür, dass die Kameras mit der neuesten Gerätesoftware und den neuesten Einstellungen aktualisiert werden und überwacht die Integrität der Axis Body Worn-Lösung.

Das System wird von verschiedenen Typen von Inhaltszielen unterstützt, z. B. Evidence Management Systems (EMS) zur Beweissicherung, Video Management Systems (VMS) und Medienservern. Sie können die Body Worn Integration API für die Integration mit VMS oder EMS von Drittanbietern verwenden. Rufen Sie *axis.com/ developer-community/body-worn-integration* auf, um der Axis Entwickler-Community beizutreten und Zugriff auf die Body Worn Integration API-Dokumentation zu erhalten.

# Was ist an der aktuellen Version neu?

### Unterstützung für zwei Holster

Dank eines Updates der Bluetooth<sup>®</sup>-Kopplungstechnologie ist es jetzt möglich, mit jedem Kamerabenutzer zwei Holstersensoren zu koppeln.

#### **Priorisiertes Entladen**

Wenn Sie wissen, dass von einem bestimmten Kamerabenutzer wichtiges Videomaterial vorliegt, können Sie diesen Benutzer als priorisiert festlegen. Die Priorisierung besteht für 24 Stunden. Anweisungen finden Sie unter

#### Kamerastatusbericht aus Kameraliste

Sie können jetzt einen Bericht über den aktuellen Status aller Kameras oder für Kameras erstellen, die dem Filter entsprechen. Weitere Informationen finden Sie unter .

# Funktionsweise

Um Ihr am Körper getragenes System einzurichten, müssen Sie die folgenden Schritte durchführen:

Verbinden Sie sich mit einer Dateiablage. Siehe .
 .
 .
 .

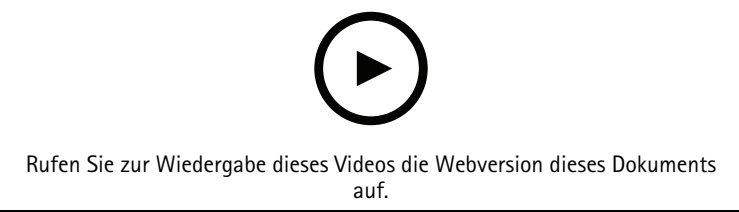

Erste Schritte mit der Axis Body Worn-Lösung

# System installieren

### Hinweis

Für die Installation eines Body Worn-Systems werden die folgenden Hardwarekomponenten benötigt:

- System Controller
- Docking Station
- Body Worn-Kamera
- Computer
- Netzwerkkabel
- Optionaler RFID-Leser zur Selbstzuweisung der Kamera.
- 1. Verbinden Sie den System-Controller mit dem Netzwerk.
- 2. Schließen Sie die Dockingstation an die Ports für **Docking stations (Dockingstation(en))** am System-Controllers an. Dockingstation installieren:
  - horizontal
  - in einem Raum mit guter Belüftung und Luftzirkulation
  - nicht im direkten Sonnenlicht
- 3. Optional können Sie den RFID-Leser mit dem USB-Anschluss des System-Controllers verbinden.
- 4. Verbinden Sie einen Computer mit dem Netzwerk, mit dem der System-Controller verbunden ist.
- 5. Schalten Sie die Geräte ein.
- 6. Docken Sie die Kameras an.
- 7. Weiter mit .

# Erstmaliger Zugriff auf AXIS Body Worn Manager

### Hinweis

• Stellen Sie vor dem Beginn sicher, dass Sie über Folgendes verfügen:

- Aktuelle Version der Gerätesoftware verfügbar. Sie können sie unter axis.com herunterladen. Um Zugriff auf die Gerätesoftware zu erhalten, benötigen Sie ein My Axis Konto.
- Inhaltsziel-Verbindungsdatei. Siehe .
- 1. Machen Sie den System-Controller in Ihrem Netzwerk ausfindig:
  - 1.1. Rufen Sie *axis.com/support/software* auf und laden Sie die AXIS IP Utility herunter.
  - 1.2. Starten Sie die AXIS IP Utility.
  - 1.3. Suchen Sie den System-Controller in der Liste mithilfe der Seriennummer. Sie finden die Seriennummer auf der Unterseite des Systemcontrollers oder auf dem Etikett auf dem Systemcontroller-Karton.
  - 1.4. Rufen Sie Ihren System-Controller über die Liste der Suchergebnisse auf. Im Browser wird der AXIS Body Worn Manager geöffnet.
- 2. Folgen Sie dem Einrichtungsassistenten:
  - 2.1. Wenn Sie ein ganz neues System einrichten möchten, wählen Sie Create a new system (Neues System erstellen). Wenn Sie Ihrem bestehenden System weitere System-Controller hinzufügen möchten, wählen Sie Extend an existing system (Vorhandenes System erweitern) aus und folgen Sie dann den Anweisungen unter.
  - 2.2. Wählen Sie den Modus **Standard** aus, wenn Sie ein normales System einrichten möchten. Wählen Sie den Modus **Evaluation (Evaluierung)**, wenn Sie eine Lösung testen möchten. Weitere Informationen zum Evaluierungsmodus finden Sie unter .
  - 2.3. Erstellen Sie ein Administratorenkonto. Der Administratorbenutzername lautet root.
  - 2.4. Installieren Sie die neueste Version der Gerätesoftware. Sie können die Gerätesoftware von *axis. com* herunterladen. Wir unterstützen verschiedene AXIS OS Tracks für das Body Worn-System. Auf diese Weise können Sie den für Ihr System geeignetsten Track auswählen und wählen, ob Sie alle neuesten Funktionen des Active track (aktiven Tracks) nutzen möchten oder ob Sie die Stabilität des Long-Term Support (LTS)-Tracks vorziehen. Weitere Informationen finden Sie unter .
  - 2.5. Geben Sie Ihrem Body Worn-System einen Namen. Dadurch wird die Identifizierung in Ihrer Dateiablage und in verschiedenen Clouddiensten sowie beim Erhalt von E-Mail-Benachrichtigungen zu kritischen Systemereignissen einfacher. Sie können den Systemnamen unter Settings (Einstellungen) ändern.
  - 2.6. Konfigurieren Sie die Netzwerkeinstellungen.
  - 2.7. Verbinden Sie das System mithilfe einer Verbindungsdatei mit einer Dateiablage. Im Inhaltsziel werden die Aufzeichnungen und Metadaten gespeichert und verwaltet. Das Body Worn-System ist nach der Verbindung mit einem Inhaltsziel fest mit diesem verknüpft. Um das Inhaltsziel zu ändern, müssen Sie zunächst das Body Worn-System zurücksetzen. Weitere Informationen finden Sie unter.
  - 2.8. Die Passphrase des Superadministrators sorgt für zusätzliche Sicherheit des Body Worn-Systems. Bei systemkritischen Aktionen, z. B. die Wiederherstellung des Systems, erfolgt eine Überprüfung mithilfe der Passphrase des Superadministrators. Dies ist auch erforderlich, um die Verbindung zwischen dem Body Worn-System und Kameras im abgesicherten Modus wieder herzustellen. Sie können die Passphrase nicht ändern.
  - 2.9. Der Systemwiederherstellungsschlüssel stellt eine wichtige Sicherheitsfunktion dar. Für bestimmte Vorgänge ist ein Systemwiederherstellungsschlüssel für das Body Worn-System erforderlich. Zu diesen Vorgängen gehört beispielsweise das erneute Herstellen der Verbindung zwischen dem Body Worn-System und den vorhandenen Kameras, nachdem ein ausgefallener Systemcontroller ersetzt wurde. Laden Sie den Systemwiederherstellungsschlüssel auf Ihren Rechner herunter und speichern Sie ihn an einem sicheren Ort.
  - 2.10. Die örtliche Netzfrequenz auswählen. Die richtige Netzfrequenz ermöglicht Bilder mit weniger Flimmern. In Amerika wird in der Regel eine Frequenz von 60 Hz verwendet. Auf allen anderen Kontinenten wird in der Regel eine Frequenz von 50 Hz verwendet. Wenden Sie sich bitte bei Fragen zur Netzwerkfrequenz an Ihr Stromversorgungsunternehmen.

- 2.11. Sie können Benutzern auf zwei Arten Kameras zuweisen. Bei Auswahl der Option Fest für die Kamerazuweisung wird jeder Benutzer manuell einer bestimmten Kamera zugewiesen. Bei Auswahl der Option Selbstzuweisung tippt der Kamerabenutzer auf ein Selbstzuweisungs-Tag auf einem mit dem System verbundenen RFID-Leser, um sich eine verfügbare Kamera nehmen zu können. Um zwischen Fest und Selbstzuweisung zu wechseln, muss das System zurückgesetzt werden. Mit Self-assign (Selbstzuweisung) können Sie im System Benutzer lokal oder global Kameras zuweisen. Diese Option ist nach Abschluss dieses Setup unter Settings (Einstellungen) verfügbar. Weitere Informationen finden Sie unter .
- 3. Stellen Sie Datum und Uhrzeit richtig ein. Die richtige Zeiteinstellung ist aus mehreren Gründen von entscheidender Bedeutung, siehe .

### Sichere Kennwörter

#### Wichtig

Verwenden Sie HTTPS (standardmäßig aktiviert), um Ihr Kennwort oder andere sensible Konfigurationen über das Netzwerk einzustellen. HTTPS ermöglicht sichere und verschlüsselte Netzwerkverbindungen und schützt so sensible Daten wie Kennwörter.

Das Gerätekennwort ist der Hauptschutz für Ihre Daten und Dienste. Produkte von Axis geben keine Kennwortrichtlinien vor, da die Produkte unter den verschiedensten Bedingungen eingesetzt werden.

Doch zum Schutz Ihrer Daten empfehlen wir dringend:

- Ein Kennwort zu verwenden, das aus mindestens acht Zeichen besteht, und das bevorzugt von einem Kennwortgenerator erzeugt wurde.
- Das Kennwort geheimzuhalten.
- Ändern Sie das Kennwort regelmäßig und mindestens einmal jährlich.

#### Evaluierungsmodus

#### Wichtig

Sie können ein System, das sich im Evaluierungsmodus befindet, nicht in den Standardmodus umschalten.

Wenn Sie die Body Worn-Lösung testen möchten, können Sie das System wahlweise im Evaluierungsmodus einrichten. Genau wie im Standardmodus wird die gesamte Kommunikation zwischen Kameras, System-Controllern und Inhaltsziel verschlüsselt. Im Evaluierungsmodus haben Sie folgende Optionen:

• Sie können das System ganz einfach zurücksetzen, auch wenn sich noch Kameras oder Erweiterungs-System-Controller im System befinden oder Aufzeichnungen vorhanden sind, die noch nicht an das Inhaltsziel übertragen wurden.

Wenn sich nicht angedockte Kameras im System befinden, erhalten Sie beim Versuch das System zurückzusetzen eine Warnung. Nicht angedockte Kameras werden bei einem System-Reset nicht zurückgesetzt, sondern müssen einzeln zurückgesetzt werden.

- Sie können eine Kamera jederzeit zurücksetzen, unabhängig davon, ob sie angedockt ist oder nicht. Aufzeichnungen, die nicht übertragen wurden, werden gelöscht. Wenn Sie eine zurückgesetzte Kamera wieder zum System hinzufügen möchten, müssen Sie diese zunächst entfernen. Siehe .
- Es gibt ein Demo-Konto für AXIS Body Worn Manager mit einem vorkonfigurierten Benutzernamen (demo) und Kennwort (demo). Das Demo-Konto kann nicht gelöscht werden. Mit dem Demo-Konto können Sie sich auch dann beim System anmelden, wenn Sie das Kennwort für das Administratorkonto verloren haben. Sie können das System sichern und wiederherstellen, Hardware entfernen und Aufzeichnungen wiederherstellen, die nicht an das Inhaltsziel übertragen werden konnten.

Zum Zurücksetzen einer AXIS W100 oder AXIS W101 Body Worn Camera:

- Drücken Sie die Funktions- und die Aufzeichnungstaste gleichzeitig zweimal, um zu sicherzustellen, dass sich die Kamera im Evaluierungsmodus befindet. Befindet sich die Kamera im Evaluierungsmodus, blinken alle LEDs gelb.
- 2. Drücken Sie innerhalb von 7 Sekunden zweimal auf die Aufzeichnungstaste, um die Kamera zurückzusetzen.

Zum Zurücksetzen einer AXIS W102, AXIS W120 oder AXIS W110 Body Worn Camera:

1. Drücken Sie die Einschalttaste zweimal, um sicherzustellen, dass sich die Kamera im Evaluierungsmodus befindet.

Wenn sich die Kamera im Evaluierungsmodus befindet, wird auf dem Bildschirm einer AXIS W102 und AXIS W120 der Text Evaluation mode angezeigt. Bei einer AXIS W110 blinken alle LEDs gelb.

2. Drücken Sie innerhalb von 7 Sekunden erneut zweimal auf die Einschalttaste, um die Kamera zurückzusetzen.

## Inhaltsziele

Im Inhaltsziel werden Aufzeichnungen und Metadaten gespeichert und verwaltet. Ein Inhaltsziel ist z. B. ein EMS (Evidence Management System), ein VMS (Video Management System) oder ein Medienserver. Die Axis Body Worn-Lösung unterstützt eine Vielzahl unterschiedlicher Inhaltsziele.

Alle Inhaltsziele erfordern eine Verbindungsdatei zur Integration in das Axis Body Worn-System. Die Verbindungsdatei wird in Ihrem Inhaltsziel generiert. Weitere Informationen zum Erstellen der Verbindungsdatei finden Sie in der Benutzerhilfe Ihres Inhaltsziels.

Für die Verbindung mit dem Inhaltsziel ist außerdem erforderlich, dass die Netzwerkkommunikation ordnungsgemäß funktioniert. Dies beinhaltet möglicherweise eine entsprechende Proxy-, Firewall- und Antivirus-Konfiguration.

#### Wichtig

Die Uhrzeit und die Zeitzone Ihres Body Worn-Systems muss immer mit der Uhrzeit und der Zeitzone des Inhaltsziels übereinstimmen. Siehe .

#### Verbindung zu AXIS Camera Station Pro herstellen

Im AXIS Camera Station Pro Integrator Guide finden Sie Hilfe zur Einbindung eines Axis Body Worn-Systems in AXIS Camera Station Pro.

#### Verbindung zur AXIS Camera Station 5 herstellen

Im *AXIS Camera Station 5 Integrator Guide* finden Sie Hilfe zur Einbindung eines Axis Body Worn-Systems in AXIS Camera Station 5.

#### Verbindung mit AXIS Case Insight herstellen

Im AXIS Case Insight System Integrator Guide finden Sie Hilfe zur Einbindung eines Axis Body Worn-Systems in AXIS Case Insight.

#### Einbindung in Anwendungen anderer Hersteller

Wechseln Sie zu *Body worn integration Genetec* für Hilfe zur Integration in Genetec Security Center und zu *AXIS Optimizer Body Worn Extension* für Hilfe zur Integration in Milestone XProtect<sup>®</sup>.

#### Hinweis

- Das Body Worn-System überträgt Änderungen an das Inhaltsziel, z. B. beim Hinzufügen, Entfernen oder Ändern eines Benutzers oder beim Ändern eines Kameranamens. Diese Art der Kommunikation ist einseitig ausgerichtet, d. h., das Inhaltsziel überträgt entsprechende Änderungen nicht an das Body Worn-System.
- Sie müssen eine Verbindung mit einem Inhaltsziel herstellen, bevor Sie das Body Worn-System verwenden können.
- Wir empfehlen, die Verbindungsdatei auf Ihrem Rechner nach Herstellung der Verbindung mit dem Inhaltsziel zu löschen.
- Das Body Worn-System ist nach der Verbindung mit einem Inhaltsziel fest mit diesem verknüpft. Um das Inhaltsziel zu ändern, müssen Sie zunächst das Body Worn-System zurücksetzen.
- Das Inhaltsziel darf niemals entfernt oder zurückgesetzt werden, bevor das Body Worn-System zurücksetzt wurde. Setzen Sie immer zuerst das Body Worn-System zurück. Wenn Sie das Inhaltsziel zuerst entfernen oder zurücksetzen, werden die Aufzeichnungen wahrscheinlich nicht von Kameras oder

Systemcontrollern entfernt und das Body Worn-System kann nicht zurückgesetzt werden. Dies ist eine Sicherheitsfunktion, die sicherstellen soll, dass alle Beweismittel in das Inhaltsziel hochgeladen werden.

# Einem Benutzer Aufzeichnungen in AXIS Case Insight zuweisen

Eine an AXIS Case Insight übertragene Aufzeichnung ist einem Benutzer zugeordnet. Der Benutzer von AXIS Case Insight entspricht der Person, die die Kamera trägt, also dem Kamerabenutzer. Durch diese Zuordnung wird das Suchen und Erfassen von Aufzeichnungen einer bestimmten Person einfacher, z. B. beim Erstellen eines Falles.

Informationen dazu wie Sie einem Benutzer in AXIS Case Insight Aufzeichnungen zuordnen, finden Sie unter .

# Kameras hinzufügen

- 1. Docken Sie die Kameras an, die Sie dem System hinzufügen möchten. Kamera-LEDs blinken gelb.
- 2. Wechseln Sie zu Cameras (Kameras)
- 3. Klicken Sie in der Kameraliste auf New (Neu).
- Wählen Sie in der Liste Kameras hinzufügen die Kameras aus, die Sie hinzufügen möchten, und klicken Sie auf Hinzufügen.
   Der Kamerastatus wechselt von Adding (Hinzufügen) zu Docked (Gekoppelt) oder Charging (Laden), wenn eine Kamera hinzugefügt wurde. Es kann einige Minuten dauern.

# Benutzer hinzufügen

Ein im System angelegter Kamerabenutzer verknüpft die Aufzeichnung mit der Person, die die Body Worn-Kamera trägt. Um Kamerabenutzer hinzuzufügen, können Sie sie entweder direkt im System erstellen oder sie aus einer Datei importieren.

- •
- •

# Einen Benutzer erstellen

- 1. Rufen Sie Users (Benutzer) 🗰 auf.
- 2. Klicken Sie auf <u>Hin</u>, um einen neuen Benutzer hinzuzufügen.
- 3. Geben Sie die Daten des Benutzers ein:
  - 3.1. Name des Benutzers (kann im Overlay angezeigt werden).
  - 3.2. Eindeutige ID des Benutzers innerhalb der Organisation (kann im Overlay angezeigt werden).
  - 3.3. Geben Sie optional den Benutzernamen bei AXIS Case Insight ein.

# Hinweis

- Diese Option wird nur bei Verwendung von AXIS Case Insight angezeigt.
- Bei Eingabe der E-Mail-Adresse eines Benutzers als Benutzernamen wird in AXIS Case Insight ein entsprechender Gastbenutzer eingerichtet. Dieser Gastbenutzer hat keinen Zugriff auf aufgezeichnete Beweismittel im System. Zugriffsrechte für den Benutzer werden in AXIS Case Insight verwaltet.
- Sie können den Benutzernamen für einen vorhandenen Benutzer nicht ändern. Dafür müssen Sie zunächst den Benutzer entfernen und dann erneut hinzufügen.
- 3.4. Wählen Sie ein Kameraprofil
- 4. Klicken Sie auf Add user (Benutzer hinzufügen).

# Benutzer importieren

Mit dem Body Worn-System können Sie die Daten Ihrer Kamerabenutzer aus einer CSV-Datei im UTF-8-Format (kommagetrennt) importieren. Dies ist die effektivste Methode, um neue Benutzer hinzuzufügen sowie Benutzernamen und Kameraprofile für bereits vorhandene Kamerabenutzer mit einer Benutzer-ID zu aktualisieren.

|   | A                                 | В                                 | C       | U     | E                  | ۲ |
|---|-----------------------------------|-----------------------------------|---------|-------|--------------------|---|
| 1 | #ID (required)(max 30 characters) | Name (required)(max 60 characters | Policy  | Email | <b>RFID</b> number |   |
| 2 | 123                               | Officer_James                     | Default |       | 1D1AC750           |   |
| 3 | 567                               | Officer Paul                      | Default |       | FDA3C650           |   |
| 4 | 987                               | Officer Smith                     | Default |       | 3DFDC650           |   |
| 5 |                                   |                                   |         |       |                    |   |
| 6 |                                   |                                   |         |       |                    |   |

Beispiel einer CSV-Datei

Sie können auch RFIDs für jeden Benutzer hinzufügen. Dies bedeutet, dass, wenn Sie eine Kamerazuweisung selbst zuweisen, allen Benutzern gleichzeitig RFID-Tags zugeordnet werden können, anstatt jedes selbst zugewiesene Tag einzeln zu koppeln.

Wenn Sie bereits Benutzer im System haben, das Sie vor dem Import aktualisieren möchten, siehe .

Kamerabenutzer importieren:

- 1. Rufen Sie Users (Benutzer) 🗰 auf.
- 2. Öffnen Sie das Kontextmenü i und klicken Sie auf Import users (Benutzer importieren).
- 3. Laden Sie die CSV-Vorlage im richtigen Format für Benutzer, Benutzer-IDs und RFIDs herunter.
- 4. Geben Sie die Benutzer und Benutzer-IDs in die CSV-Datei ein.
- 5. Klicken Sie auf CSV-Datei auswählen und wählen Sie die von Ihnen erstellte Datei.
- 6. Lösen Sie alle im Statusfenster angezeigten Konflikte und klicken Sie dann auf Importieren.

# Den Kameras Benutzer zuweisen

#### Hinweis

- Eine Kamera funktioniert nur, wenn ihr ein Benutzer zugewiesen ist. Die Kamera-LEDs blinken rot, wenn Sie die Kamera abkoppeln, wodurch angezeigt wird, dass der Kamera vor der Verwendung ein Benutzer zugewiesen werden muss.
- Benutzer können nur solchen Kameras zugewiesen werden, die alle Funktionen im Kameraprofil des Benutzers unterstützen.

Es gibt zwei Möglichkeiten, den Kameras Benutzer zuzuweisen:

- •
- •

### Feste Kamerazuweisung

Der Administrator des Body Worn-Systems weist den Kamerabenutzer einer bestimmten Kamera zu. Der Kamerabenutzer verwendet immer dieselbe Body Worn-Kamera. Siehe

#### Einer spezifischen Kamera einen Benutzer zuweisen

#### Hinweis

Die Zuweisung einer unbeweglichen Kamera wird im Systemeinrichtungsassistenten ausgewählt. Für den Wechsel zu einer Selbstzuweisung von Kameras muss das System zurückgesetzt werden.

1. Wechseln Sie zu Cameras (Kameras)

- 2. Öffnen Sie die Kamera, der Sie einen Benutzer zuweisen möchten.
- 3. Wählen Sie in der Liste Assigned user (Zugewiesener Benutzer) einen Benutzer aus.

### Selbstzuweisung von Kameras

#### Hinweis

Für die Selbstzuweisung stehen nur Kameras mit mindestens 60 % Akku- und 60 % Speicherstand zur Verfügung.

Der Kamerabenutzer tippt auf ein Selbstzuweisungs-Tag auf einem mit dem System verbundenen RFID-Leser. Das System weist dem Benutzer dann eine verfügbare Kamera zu. LEDs an der selbst zugewiesenen Kamera blinken grün, um anzuzeigen, dass der Anwender die Kamera abdocken kann.

Bei einigen Body Worn-Systemen wird die Hardware an verschiedenen Standorten installiert und bei anderen befindet sich das gesamte System im selben Raum. Sie können zwischen der globalen Selbstzuweisung der im Body Worn-System verfügbaren Kameras und der lokalen Selbstzuweisung einer Kamera wählen, die sich am selben Ort wie der Kartenleser befindet:

**Globale Selbstzuweisung –** Über einen RFID-Tag weist der Benutzer sich selbst eine verfügbare Kameras zu. Verwenden Sie die globale Selbstzuweisung, wenn sich alle Kameras und System-Controller im selben Raum befinden.

**Lokale Selbstzuweisung –** Über ein RFID-Tag weist der Benutzer sich selbst eine Kamera zu, in der sich der Kartenleser befindet. Mit der lokalen Selbstzuweisung kann der Benutzer die Kamera an einer beliebigen Stelle im System andocken. Verwenden Sie die lokale Selbstzuweisung, wenn Kameras und System-Controller auf verschiedene Standorte verteilt sind.

Für Informationen zum Einrichten der Selbstzuweisung von Kameras siehe .

#### Einrichten der Selbstzuweisung von Kameras

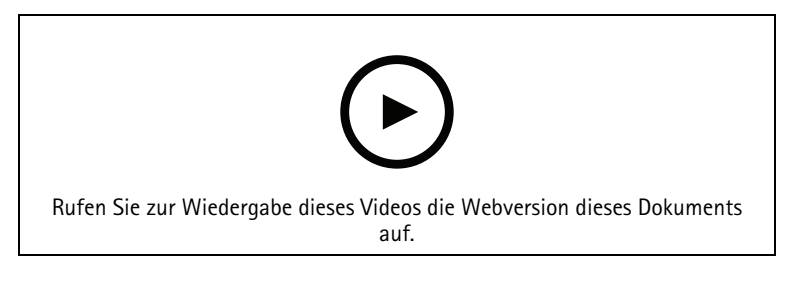

Einrichten der Selbstzuweisung von Kameras

#### Hinweis

- Die Selbstzuweisung von Kameras wird im Systemeinrichtungsassistenten ausgewählt. Für den Wechsel zu einer festen Kamerazuweisung muss das System zurückgesetzt werden.
- Für dieses Setup ist der RFID-Leser External RFID Card Reader 125kHz + 13.56MHz with NFC (USB) erforderlich. Diesen Leser gibt es in zwei Ausführungen. Der Name des Modells befindet sich auf dem Produktaufkleber:
  - TWN4 Multitech wird von allen Gerätesoftware-Versionen unterstützt.
  - Für TWN4 Multitech 2 LF HF ist die Gerätesoftware-Version 10.12 oder höher erforderlich.

So richten Sie die Selbstzuweisung von Kameras ein:

- 1. Verbinden Sie das RFID-Lesegerät mit dem Systemcontroller. Warten Sie, bis die LED des Lesers grün leuchtet. Dies dauert etwa 15 Sekunden. Das Lesegerät hat nun die richtige Gerätesoftware und ist einsatzbereit.
- 2. Um jeden RFID-Tag einzeln zu koppeln, fahren Sie mit dem nächsten Schritt fort. Um bereits vorhandene RFIDs allen Benutzern gleichzeitig zuzuordnen, siehe .
- 3. Trennen Sie die Verbindung des RFID-Lesegeräts vom Systemcontroller.

4. Verbinden Sie denselben RFID-Leser mit dem Computer, über den Sie auf AXIS Body Worn Manager zugreifen.

#### Hinweis

Das Setup per Fernzugriff wird nicht unterstützt. Das RFID-Lesegerät muss direkt mit dem Computer verbunden sein, über den Sie auf AXIS Body Worn Manager zugreifen.

- 5. Gehen Sie im AXIS Body Worn Manager zu Users (Benutzer) 🗨
- 6. Wählen Sie den Benutzer aus, mit dem Sie das Selbstzuweisungs-Tag koppeln möchten.
- 7. Klicken Sie auf <u>Hander</u>, um neue Geräte zu koppeln.
- 8. Klicken Sie auf **Pair (Koppeln)** (Selbstzuweisung-Tag).
- 9. Tippen Sie auf das Selbstzuweisungs-Tag am RFID-Lesegerät, um es zu registrieren. Halten Sie den Finger auf dem Tag, bis alle Punkte in der Benutzeroberfläche gelb angezeigt werden.

### Hinweis

Wiederholen Sie die Schritte 6 bis 9, wenn Sie mehr als eine Kopplung durchführen möchten.

- 10. Trennen Sie die Verbindung des RFID-Lesegeräts vom Rechner.
- 11. Verbinden Sie dasselbe RFID-Lesegerät mit dem Systemcontroller.

Jetzt kann der Kamerabenutzer das Tag für die Selbstzuweisung einer Body Worn-Kamera verwenden.

# Kameraprofile

Verwenden Sie Kameraprofile, um dieselben Kameraeinstellungen auf eine Benutzergruppe anzuwenden. Sie können beispielsweise verschiedene Profile für Tag- und Nachtschichten erstellen. Neuen Benutzern wird ein Standardkameraprofil zugewiesen.

### Kameraprofil bearbeiten

- 1. Wechseln Sie zu **Camera profiles (Kameraprofile)** und wählen Sie im Drop-Down-Menü eines der vorkonfigurierten Kameraprofile aus.
- 2. Klicken Sie auf , um das ausgewählte Kameraprofil zu bearbeiten.
  - 3. Bearbeiten Sie das Feld Name des Kameraprofils.
  - 4. Geben Sie unter **Description (Beschreibung)** eine Beschreibung für das Kameraprofil ein.
  - 5. Wählen Sie die Kameras aus, die Sie verfügbar machen möchten, um sie Benutzern mit diesem Kameraprofil zuzuweisen.
  - 6. Fertig anklicken.
  - 7. Erweitern Sie die Geräte in der Liste, um die Einstellungen zu bearbeiten. Eine Beschreibung der verschiedenen Einstellungen finden Sie unter .

# Kameraprofileinstellungen

### **AXIS Body Worn Cameras**

Die in diesem Abschnitt beschriebenen Funktionen und Einstellungen werden bei verschiedenen

Kameramodellen unterschiedlich unterstützt. Dieses Symbol 🙂 zeigt an, dass die Funktion oder Einstellung nur für einige Kameramodelle verfügbar ist.

| Video | Bildqualität der Aufzeichnungen   | • 720p                                                                                                    |
|-------|-----------------------------------|----------------------------------------------------------------------------------------------------|
|       |                                   | <ul> <li>720 px hoch</li> <li>1080p. Bei AXIS W100<br/>und AXIS W101 ist der<br/>Vorpuffer auf maximal 90<br/>Sekunden begrenzt.</li> <li>1080p hoch</li> <li>Bei<br/>AXIS W100 und<br/>AXIS W101 ist der<br/>Vorpuffer auf maximal 60<br/>Sekunden begrenzt.</li> <li>Die Einstellungen high (Hoch)<br/>verwenden eine geringere<br/>Komprimierung und erhöhen die<br/>Schärfe, was zu einer höheren<br/>Bitrate führt. Diese Einstellungen<br/>sind für die Aufzeichnung von<br/>Vorfällen geeignet.</li> </ul> |
|       | Bildqualität beim Livestream      | <ul><li>320p.</li><li>720p</li></ul>                                                                                                    |
|       | Elektronische Bildstabilisierung  | Minimiert die Auswirkungen von<br>Verwacklungen und Vibrationen<br>und macht das Bild gleichmäßiger<br>und stabiler.                                                                                                    |
|       | Tonnenverzeichnungskorrektur      | Bei der Tonnenverzeichnung<br>handelt es sich um einen<br>Objektiveffekt, durch den das Bild<br>nach außen gewölbt wirkt.<br>Aktivieren Sie die Option Barrel<br>distortion correction (Korrektur<br>der Tonnenverzeichnung), um das<br>Bild zu entzerren.                                                                                                    |
| Audio | Beinhaltet Audio in der Aufnahme. |                                                                                                    |
|       | Optimierung                       | <ul> <li>Standard - Verstärktes<br/>Audio, geeignet für die<br/>meisten Umgebungen.</li> <li>Post-processing<br/>(Nachbearbeitung) -</li> </ul>                                                                                                    |
|       |                                   | Unbearbeitetes Audio<br>(keine automatische<br>Verstärkung oder<br>Bildrauschen) in Stereo.<br>Geeignet für Post-<br>Processing-Anwendungen,<br>wenn Sie Ihre eigenen<br>Signalverarbeitungsalgo-<br>rithmen offline anwenden<br>möchten oder Audio<br>benötigen, das in keiner<br>Weise optimiert wurde.<br>Ergibt einen viel                                                                                                    |

|                                                                                                    | 1                                                                                                    |                                                                                                    |  |
|----------------------------------------------------------------------------------------------------|----------------------------------------------------------------------------------------------------|----------------------------------------------------------------------------------------------------|--|
|                                                                                                    |                                                                                                    | niedrigeren Audiopegel als<br>die Standard-Optimierung.                                                                                                    |  |
|                                                                                                    |                                                                                                    | <ul> <li>Voice (Stimme) –<br/>Die Stimmen werden bei<br/>der Aufzeichnung durch<br/>Herausfiltern monotoner<br/>Umgebungsgeräusche<br/>ausgefiltert.</li> </ul>                                                                                                    |  |
| Standby mode (Standbymodus)                                                                                                  | Versetzt die Kamera in einen Energiesparmodus, wenn sie nicht<br>aufzeichnet.                                                      |                                                                                                    |  |
|                                                                                                    | Verlängert die Betriebszeit.                                                                                                    |                                                                                                    |  |
|                                                                                                    | Die Funktion nicht mit dem Vorpuffe                                                                                                | er kombiniert werden.                                                                                                    |  |
| Vorpuffer:                                                                                                    | Stellt sicher, dass das gesamte Ereignis erfasst wird, indem vor dem<br>Start der Aufzeichnung Aufzeichnungszeit hinzugefügt wird. |                                                                                                    |  |
|                                                                                                    | Länge                                                                                                    | Länge des Vorpuffers: 15, 30, 60,<br>90 oder 120 Sekunden. Für<br>AXIS W100 und AXIS W101 ist die<br>120-Sekunden-Option nur in der<br>Bildqualität 720p verfügbar.                                                                                                    |  |
|                                                                                                    | Audio                                                                                                    | Audio in den Vorpuffer<br>einschließen.                                                                                                    |  |
| Nachpuffer:Setzt die Aufzeichnung fort, nachdem der IAufzeichnung gestoppt hat. Die Kamera gitAufzeichnung angehalten wurde. |                                                                                                    | m der Kamerabenutzer die<br>Iera gibt weiterhin an, dass die                                                                                                    |  |
|                                                                                                    | Audio ist im Nachpuffer enthalten, wenn es unter Audio aktiviert ist.                                                              |                                                                                                    |  |
|                                                                                                    | Länge                                                                                                    | Länge des Nachpuffers: 10, 30<br>oder 60 Sekunden.                                                                                                    |  |
| Standort (                                                                                                    | Stellt die geografische Position der k<br>Verfügung.                                                                               | Kamera als Koordinaten zur                                                                                                    |  |
| aktiviert                                                                                                    | Nur für den Außenbereich empfohlen.                                                                                                |                                                                                                    |  |
|                                                                                                    | Verkürzt die Betriebszeit.                                                                                                    |                                                                                                    |  |
|                                                                                                    | Modus                                                                                                    | <ul> <li>Während der<br/>Aufzeichnung und des<br/>Streamings: Bei der<br/>Aufzeichnung werden die<br/>Bewegungen der Kamera<br/>mit der Aufzeichnung<br/>gespeichert, wenn das<br/>Inhaltsziel die fortlaufende<br/>Aktualisierung der Position<br/>unterstützt. Sie können<br/>dann die Bewegungen als<br/>Spur darstellen lassen.<br/>Wenn die fortlaufende<br/>Aktualisierung nicht<br/>unterstützt wird, werden<br/>die Start- und Endposition<br/>mit der Aufzeichnung<br/>gespeichert. Wenn Sie die</li> </ul> |  |

|             |                                                                                                    | Position der Kamera als<br>Overlay einblenden, wird<br>die aktualisierte Position<br>angezeigt.<br>Während des Streamings<br>wird die Kameraposition<br>fortlaufend aktualisiert<br>und an AXIS Body Worn<br>Live gesendet.                                                                                                    |  |  |
|-------------|----------------------------------------------------------------------------------------------------|----------------------------------------------------------------------------------------------------|--|--|
| Overlay     | Overlays werden über den Videostream gelegt. Sie dienen der<br>Bereitstellung zusätzlicher Informationen in den Aufzeichnungen. |                                                                                                    |  |  |
|             | Benutzername                                                                                                    | Zeigt den beim Erstellen des<br>Kamerabenutzers eingegebenen<br>Namen an.                                                                                                    |  |  |
|             | Benutzer–ID                                                                                                    | Zeigt die beim Erstellen des<br>Kamerabenutzers eingegebene<br>Benutzer-ID an.                                                                                                    |  |  |
|             | Position                                                                                                    | Zeigt die aktuelle geografische<br>Position der Kamera als<br>Koordinaten. <b>Location (Standort)</b><br>muss angeschaltet sein.                                                                                                    |  |  |
| Aktivierung | Aufnahmetaste                                                                                                    | <ul> <li>Single press (Einmal<br/>drücken) – Beginnt mit der<br/>Aufzeichnung, wenn der<br/>Benutzer die Taste einmal<br/>drückt.</li> <li>Double press (Zweimal<br/>drücken) – Beginnt mit der<br/>Aufzeichnung, wenn der<br/>Benutzer die Taste zweimal<br/>drückt. Diese Einstellung<br/>gilt auch für den AXIS<br/>TW1201 Mini Cube Sensor,<br/>wenn dieser mit der<br/>Kamera verbunden ist.</li> </ul>                                                                                                    |  |  |
|             | Always record (Immer<br>aufzeichnen)                                                                                            | Startet die Aufzeichnung, wenn<br>der Kamerabenutzer die Kamera<br>abdockt, und setzt die<br>Aufzeichnung fort, bis sie erneut<br>andockt. Der Kamerabenutzer kann<br>die Aufzeichnungsschaltfläche<br>nicht verwenden, um die<br>Aufzeichnung zu stoppen. Wenn<br>der Benutzer die Kamera<br>ausschaltet, wird die Aufzeichnung<br>beendet. Wenn er die Kamera<br>einschaltet, startet die<br>Aufzeichnung automatisch. Die<br>Aufzeichnungsschaltfläche kann<br>nur zum Erstellen von Lesezeichen<br>oder zum Anhalten eines<br>Livestreams verwendet werden. |  |  |
|             | Aufzeichnung bei Sturzerkennung                                                                                                 | Aufzeichnung wird gestartet, wenn<br>ein Sturz erfasst wird.                                                                                                    |  |  |

|          | Livestream bei Sturzerkennung                               | Der Livestream wird gestartet,<br>wenn ein Sturz erfasst wird.<br>Erfordert, dass Record on fall<br>detection (Aufzeichnung bei<br>Sturzerkennung) und Streaming<br>unter AXIS Body Worn Live<br>eingeschaltet sind. |
|----------|-------------------------------------------------------------|----------------------------------------------------------------------------------------------------|
|          | Broadcast wireless signal<br>(Drahtloses Signal übertragen) | Andere Kameras in der Nähe<br>zeichnen auf, wenn diese Kamera<br>die Aufzeichnung startet. Bei den<br>anderen Kameras muss Receive<br>wireless broadcast (Drahtlose<br>Übertragung empfangen) aktiviert<br>sein.     |
|          | Signalstärke (i)                                            | Mit dieser Einstellung wird die<br>Reichweite des drahtlos<br>übertragenen Signals angepasst.<br>Die angegebenen Entfernungen<br>gelten für offene Außenbereiche<br>ohne Hindernisse.                                |
|          |                                                             | <ul> <li>Hoch: bis zu 100 Meter<br/>(328 Fuß).</li> </ul>                                                                                                    |
|          |                                                             | <ul> <li>Mittel: bis zu 75 Meter<br/>(246 Fuß).</li> </ul>                                                                                                    |
|          |                                                             | • Niedrig: bis zu 35 Meter<br>(115 Fuß).                                                                                                    |
|          | Aufzeichnung bei Empfang einer<br>drahtlosen Übertragung    | Beginnt mit der Aufzeichnung auf<br>dieser Kamera, wenn eine<br>benachbarte Kamera ein<br>Aufzeichnungssignal sendet.                                                                                                |
| Feedback | Vordere Aufzeichnungsanzeige                                | Der Status des Indikators, während<br>die Kamera aufzeichnet:                                                                                                    |
|          |                                                             | • Keine                                                                                                    |
|          |                                                             | • Konstant                                                                                                    |
|          |                                                             | • Flash-                                                                                                    |
|          |                                                             | Wenn der AXIS TW1201 Mini Cube<br>Sensor angeschlossen ist, wird<br>dieses Verhalten des Indikators von<br>der Aufzeichnungsanzeige auf der<br>Vorderseite des Sensors<br>übernommen.                                |
|          | Warnung                                                     | Liefert Kamera-Feedback durch:                                                                                                    |
|          |                                                             | • Vibration                                                                                                    |
|          |                                                             | • Ton                                                                                                    |
|          |                                                             | • Ton und Vibration                                                                                                    |
|          |                                                             | • Sprache                                                                                                    |

|                            |                                                            | <ul> <li>Voice and vibration<br/>(Stimme und Vibration)</li> </ul>                                                                                                    |
|----------------------------|------------------------------------------------------------|----------------------------------------------------------------------------------------------------|
|                            | Low battery warning<br>(Batteriewarnung)                   | Die Kamera gibt eine<br>Rückmeldung, wenn die<br>Akkulaufzeit weniger als 0,5<br>Stunden beträgt.<br>• Once (Einmal): Die<br>Kamera vibriert einmal und<br>es ist ein Signalton zu<br>hören.                                                                                                    |
|                            |                                                            | <ul> <li>Periodic (Periodisch): Die<br/>Kamera piept und vibriert<br/>einmal alle zwei Minuten.</li> </ul>                                                                                                    |
|                            |                                                            | <ul> <li>Periodic reinforced<br/>(Periodisch verstärkt): Die<br/>Kamera piept und vibriert<br/>dreimal pro Minute.</li> </ul>                                                                                                    |
|                            | Periodische Erinnerung bei der<br>Aufzeichnung ist ein     | Während der Aufnahme vibriert<br>die Kamera in regelmäßigen<br>Abständen. Damit bekommen Sie<br>sowohl eine Erinnerung als auch<br>Bestätigung, dass die Kamera<br>aufzeichnet. Dies ist hauptsächlich<br>für die auf Vorfälle basierende<br>Aufzeichnungen geeignet. Wählen<br>Sie ein bevorzugtes Intervall für<br>die regelmäßige Erinnerung.                                                                                                    |
|                            | Periodische Erinnerung bei<br>ausgeschalteter Aufzeichnung | Die Kamera vibriert und piept<br>regelmäßig, wenn die<br>Aufzeichnung ausgeschaltet ist.<br>Dies ist hauptsächlich für<br>ununterbrochene Aufzeichnungen<br>geeignet, damit der Benutzer zum<br>Beispiel nach einer Pause an den<br>erneuten Start erinnert wird.<br>Wählen Sie ein bevorzugtes<br>Intervall für die regelmäßige<br>Erinnerung. Schalten Sie<br><b>Escalating (Eskalieren)</b> ein, um die<br>Frequenz der Erinnerungen<br>schrittweise zu erhöhen. |
| Zugriff auf Kamerafunktion | Silent Mode zulassen i                                     | So kann der Kamerabenutzer das<br>Display, die Anzeige der<br>Aufzeichnung auf der Vorderseite,<br>den Piepton und die Vibration<br>ausschalten.                                                                                                    |
|                            | Stummschaltung des Mikrofons<br>zulassen                   | Ermöglicht es dem<br>Kamerabenutzer, die<br>Audioaufzeichnung zu<br>deaktivieren.                                                                                                    |

| AXIS TW1201 Mini Cube Sensor | Disable main camera recording<br>button (Aufzeichnungstaste der<br>Hauptkamera deaktivieren) | Deaktiviert die Aufzeichnungstaste<br>der Body Worn-Kamera (wird zum<br>Starten und Beenden von<br>Aufzeichnungen verwendet), wenn<br>der Minicube-Sensor<br>angeschlossen ist. Wählen Sie<br>diese Option, wenn Sie die<br>Aufnahmetaste nur auf dem Mini<br>Cube Sensor verwenden möchten. |
|------------------------------|----------------------------------------------------------------------------------------------|----------------------------------------------------------------------------------------------------|
|                              | Bild um 180° drehen                                                                          | Die Drehung des Bildes ermöglicht<br>zusätzliche Flexibilität bei der<br>Montage des Mini-Cube-Sensors.                                                                                                    |

# AXIS Body Worn Assistant

| Zugang zu Aufzeichnungen erlauben          | Mit dieser Option können Sie dem Kamerabenutzer<br>erlauben, seine eigenen Aufzeichnungen im<br>AXIS Body Worn Assistant anzusehen.                                                                                                    |
|--------------------------------------------|----------------------------------------------------------------------------------------------------|
| Wechsel des drahtlosen Netzwerks zulassen  | Mit dieser Option können Sie dem Kamerabenutzer<br>erlauben, das drahtlose Netzwerk im AXIS Body Worn<br>Assistant zu ändern. Wenn der Benutzer das<br>Netzwerk in AXIS Body Worn Assistant wechselt, wird<br>auch die Netzwerkeinstellung in AXIS Body Worn<br>Manager aktualisiert. |
| Benutzern erlauben, Kategorien festzulegen | Mit dieser Option können Sie dem Kamerabenutzer<br>erlauben, seine eigenen Aufzeichnungen im<br>AXIS Body Worn Assistant zu kategorisieren.                                                                                                    |

# WLAN-Verbindung

| WLAN-Netzwerk | Weisen Sie ein WLAN-Netzwerk zu, das zum<br>Streaming von Video- und Audiodaten an AXIS Body |
|---------------|----------------------------------------------------------------------------------------------|
|               | Worn Live verwendet werden soll.                                                             |

# AXIS Body Worn Live

Nur sichtbar, wenn Sie Ihr Body Worn-System mit AXIS Body Worn Live verbunden haben.

# Konfigurieren Sie Ihr System

# AXIS Body Worn Manager öffnen

1. Öffnen Sie einen Browser und geben Sie die IP-Adresse oder den Host-Namen des System-Controllers ein.

Wenn Sie die IP-Adresse nicht kennen, siehe .

2. Den Benutzernamen und das Administratorkennwort eingeben. Im Browser wird der AXIS Body Worn Manager geöffnet.

#### Hinweis

Der Benutzername für das Standardadministratorkonto ist root.

# System erweitern

Sie können Ihr System erweitern, indem Sie weitere Systemcontroller hinzufügen. Mit zusätzlichen Systemcontrollern können Sie dem System bis zu 1000 Kameras hinzufügen. Die Erweiterungssystem-Controller werden zu Instanzen des vorhandenen Systems. Alle Einstellungen werden vom System an die Erweiterungssystem-Controller vererbt. Die Benutzer und Kameras, die zum Erweiterungssystem-Controller hinzugefügt werden, werden über den AXIS Body Worn Manager verwaltet.

- 1. Schließen Sie den neuen System-Controller an das Netzwerk an, das auch vom vorhandenen Body Worn-System genutzt wird.
- 2. Greifen Sie auf den neuen System-Controller zu. Siehe .
- 3. Wählen Sie Extend an existing system (Bestehendes System erweitern) aus.
- 4. Erstellen Sie ein Administratorkennwort und klicken Sie auf Okay.
- 5. Geben Sie die IP-Adresse des System-Controllers, auf dem das Body Worn-System ursprünglich erstellt wurde, ein und klicken Sie auf **Connect (Verbinden)**.

#### Hinweis

Wenn der Controller des Erweiterungssystems über eine neuere Gerätesoftware-Version als das vorhandene System verfügt, werden Sie entweder zur Aktualisierung des vorhandenen Systems oder zur Herabstufung des Controllers des Erweiterungssystems aufgefordert.

6. Fügen Sie den neuen System-Controller zum Body Worn-System hinzu. Siehe .

#### Hinweis

- Verteilte Systeme erfordern stabile Netzwerkverbindungen. Eine schlechte Verbindung kann beispielsweise verhindern, dass sich Benutzer Kameras selbst zuweisen.
- Das Body Worn-System unterstützt eine Zeitzone. Datum und Uhrzeit der Aufzeichnungen sind unabhängig von der Zeitzone, in der sich der Controller des Erweiterungssystems und die Kameras befinden, identisch.

### Systemcontroller hinzufügen

- 1. Installieren Sie den neuen System-Controller (siehe ).
- 2. Wechseln Sie zu System controllers (System-Controller)

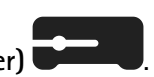

- 3. Klicken Sie in der Liste der System-Controller auf New (Neu).
- 4. Wählen Sie in der Liste Add system controllers (System-Controller hinzufügen) die System-Controller, die hinzugefügt werden sollen, aus und klicken Sie auf Add (Hinzufügen).

Zugriff auf den neuen System-Controller:

- 1. Wechseln Sie zu System controllers (System-Controller)
- 2. Öffnen Sie den System-Controller der Erweiterung, auf den Sie zugreifen möchten.

- 3. Öffnen Sie das Kontextmenü
- 4. Öffnen anklicken.

# Systemsicherung konfigurieren

In der Systemsicherung werden alle Einstellungen in einem ErweiterungsSystem-Controller gespeichert. Dadurch lässt sich das Body Worn-System in dem unwahrscheinlichen Fall wiederherstellen, dass der System-Controller, auf dem das System ursprünglich erstellt wurde, eine Fehlfunktion aufweist. Die Sicherung umfasst alle Benutzer, Kameraprofile, Kamerazuweisungen und Systemeinstellungen. Die Sicherung wird automatisch alle 24 Stunden aktualisiert. Die Systemsicherung steht für Systeme mit mehr als einem System-Controller zur Verfügung.

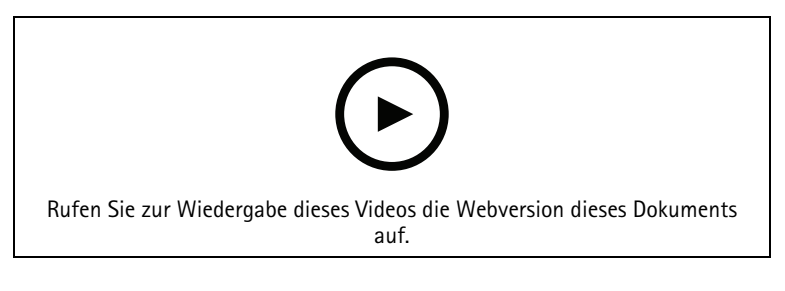

Axis Body Worn-System sichern und wiederherstellen

So konfigurieren Sie die Systemsicherung:

- 1. Wechseln Sie zu Settings (Einstellungen) **\*\*** > System > System backup (Systemsicherung).
- 2. Klicken Sie auf Konfigurieren.
- 3. Wählen Sie Sicherung des Systemcontrollers.
- 4. Wählen Sie den ErweiterungsSystem-Controller aus, auf dem die Sicherung gespeichert werden soll.
- 5. Save (Speichern) anklicken.

Sie können das System jederzeit manuell sichern, anstatt auf die geplante Sicherung zu warten. So können bei Bedarf alle Daten und Einstellungen gespeichert werden. Um die Datensicherung manuell zu starten, gehen Sie

auf Settings (Einstellungen) - System > System backup (Systemsicherung) und klicken Sie auf Backup now (Jetzt sichern).

#### Hinweis

- Die Sicherung enthält keine aufgezeichneten Beweise.
- Wir empfehlen Ihnen, die Sicherung des Systemcontrollers zu kennzeichnen. Auf diese Weise können Sie sie in dem unwahrscheinlichen Fall identifizieren, dass der System-Controller, auf dem das System ursprünglich erstellt wurde, Fehlfunktionen aufweist.
- Für die Sicherung ist ein Body Worn-System mit mehreren Systemcontrollern erforderlich.

Siehe, wenn Sie ein System wiederherstellen möchten.

Sie können sich eine Systembenachrichtigung zusenden lassen, wenn die Systemsicherung nicht synchronisiert werden kann. Siehe .

# Live-Video an AXIS Body Worn Live streamen

Mit AXIS Body Worn Live können Benutzer Live-Video- und -Audiodaten über WLAN- oder mobile Netzwerke streamen. Es gibt zwei Hosting-Optionen:

Von Axis gehostet – gehostet in der Axis Cloud. Benutzerhandbuch

Selbstgehostet – von Ihnen gehostet. Benutzerhandbuch

# Automatische Aktivierung der Aufzeichnung

Zusammen mit dem Vorpuffer stellt die automatische Aktivierung der Aufzeichnung sicher, dass der gesamte Vorfall erfasst wird, ohne dass der Kamerabenutzer eine Aufzeichnung manuell starten muss. Sie können Kameras so einrichten, dass sie automatisch mit der Aufzeichnung beginnen. Dazu verwenden Sie:

- •
- •
- •
- •

# Sturzerkennung

Die Sturzerkennung kann auslösen, dass die Kamera automatisch mit der Aufzeichnung von Videos und dem Videostream beginnt, wenn die Person, die die Kamera trägt, stürzt. Zusammen mit dem Vorpuffer stellt diese Funktion sicher, dass der gesamte Vorfall ohne manuelle Aktivierung aufgenommen wird.

So aktivieren Sie die Fallerkennung:

- 1. Rufen Sie Camera profiles (Kameraprofile) 🔶 auf.
- 2. Öffnen Sie das Kameraprofil, das Sie bearbeiten möchten.
- 3. Schalten Sie unter Activation (Aktivierung) die Option Record on fall detection (Aufzeichnung bei Sturzerkennung einschalten) ein.
- 4. Um sowohl den Livestream als auch die Aufzeichnung zu aktivieren, schalten Sie Live stream on fall detection (Live-Stream bei Sturzerkennung) ein.

### Holstererkennung

Ein Holstersensor erkennt das Entriegeln des Holsters, wodurch automatisch eine Videoaufzeichnung ausgelöst wird. Zusammen mit dem Vorpuffer stellt diese Funktion sicher, dass der gesamte Vorfall ohne manuelle Aktivierung aufgenommen wird. Für diese Funktion müssen Sie den Kamerabenutzer mit dem Holstersensor *Yardarm* koppeln. Um einen zweiten Holstersensor mit demselben Kamerabenutzer zu koppeln, wiederholen Sie die Schritte.

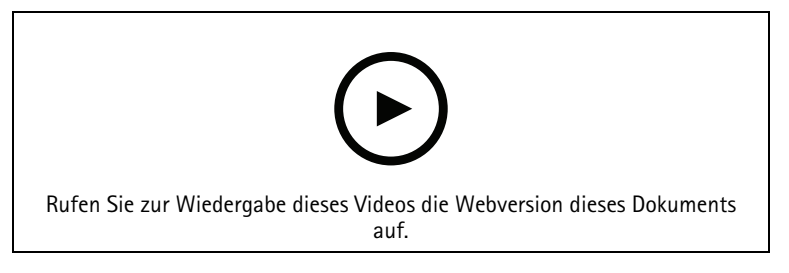

Holstersensor für Ihre Body Worn-Kamera einrichten

So aktivieren Sie die Entriegelungserkennung:

- 1. Stellen Sie sicher, dass der Holstersensor von der Stromversorgung getrennt ist.
- 2. Gehen Sie zu Users (Benutzer) 🖤 und wählen Sie den Benutzer, mit dem Sie den Holstersensor koppeln möchten.
- 3. Klicken Sie auf 🗾, um neue Geräte zu koppeln.
- 4. Klicken Sie auf Koppeln (Holster-Sensor).
- 5. Docken Sie die Kamera an (führen Sie einen der folgenden Schritte ja nach Kamerazuweisungsmethode aus):
  - Feste Kamerazuweisung: Docken Sie die dem Body Worn-Benutzer zugewiesene Kamera an, die mit dem Holstersensor gekoppelt werden soll.

- Selbstzuweisung von Kameras: Stellen Sie sicher, dass eine Kamera angedockt ist.
- 6. Geben Sie die auf dem Holster-Sensor angegebene 6-stellige Seriennummer ein.
- 7. Docken Sie die Kamera ab (führen Sie einen der folgenden Schritte ja nach Kamerazuweisungsmethode aus):
  - **Feste Kamerazuweisung:** Docken Sie die Kamera ab und warten Sie, bis sie gestartet wird. Die Status-LED leuchtet grün.
  - Selbstzuweisung von Kameras: Ordnen Sie sich eine Kamera selbst zu und warten Sie, bis sie gestartet wird. Die Status-LED leuchtet grün.
- 8. Verbinden Sie den Holstersensor mit der Stromversorgung.
- 9. Bei der AXIS W102 und AXIS W120 leuchtet das Symbol am Holstersensor weiß, um anzuzeigen, dass mit der Kopplung begonnen wurde. Bei den anderen Kameramodellen pulsiert die LED für die WLAN®-Verbindung gelb. Warten Sie, bis das Symbol bzw. die LED grün leuchtet, da dies eine erfolgreiche Kopplung anzeigt (kann bis zu 20 Sekunden dauern). Das Symbol bzw. die LED leuchtet rot, wenn die Kopplung fehlgeschlagen ist.
- 10. Trennen Sie den Holster-Sensor von der Stromversorgung.
- 11. Installieren Sie den Holstersensor und entriegeln Sie das Holster, um sicherzustellen, dass die Kopplung erfolgreich war. Die Aufzeichnungs-LED an der Kamera sollte rot leuchten.
- 12. Docken Sie die Kamera an.

Überprüfen Sie nach Abschluss der Kopplung den Kopplungsstatus für den Holstersensor unter Gekoppelte Geräte. Der grüne Status zeigt an, dass die Kopplung im Body Worn-System registriert ist.

Um im täglichen Gebrauch die Kamera mit einem Holstersensor zu verbinden, koppeln Sie die Kamera ab und stellen Sie dabei sicher, dass sich diese nach dem Abdocken in einem Radius von 10 Minuten von dem Holstersensor entfernt befindet. Unter normalen Umständen beträgt die Reichweite 5 bis 10 m (16 bis 33 Fuß).

# Drahtlose Übertragung

Mithilfe der drahtlosen Übertragung können Kameras Aufzeichnungen auf anderen Kameras starten die zum selben Body Worn-System gehören und sich in der Nähe befinden.

Wenn eine Kamera mit der Aufzeichnung beginnt, überträgt sie ein drahtloses Signal an andere Kameras. Die Übertragung dauert 5 Sekunden. Kameras, die die Übertragung empfangen, beginnen automatisch mit der Aufzeichnung.

#### Hinweis

Die Möglichkeit zur Erkennung von drahtlosen Signalen hängt stark von der Umgebung ab.

- 1. Rufen Sie Camera profiles (Kameraprofile) 🗕 auf.
- 2. Öffnen Sie das Kameraprofil, das Sie bearbeiten möchten.
- 3. Aktivieren Sie **Broadcast wireless signal (Übertragung drahtloser Signale)**, um die Übertragung der Kamera an andere Kameras zu ermöglichen.
- 4. Zur Einstellung der Reichweite des Signals passen Sie die Signal strength (Signalstärke) an.
- 5. **Receive wireless broadcast (Drahtlose Übertragung empfangen)** einschalten, um die Aufzeichnung zu starten, wenn die Kamera eine drahtlose Übertragung von einer anderen Kamera empfängt.

# Standort in Aufzeichnung oder Videostream einbinden

#### Hinweis

Nur einige Kameramodelle unterstützen diese Funktion.

Die Funktion Location (Standort) gibt die geografische Position der Kamera als Koordinaten an.

Bei einer Aufzeichnung können Sie die Position der Kamera in einem Overlay anzeigen und als Metadaten in der Aufzeichnung speichern. Die im Overlay angezeigte Position aktualisiert sich, wenn sich die Kamera bewegt.

Wenn Ihr Inhaltsziel die fortlaufende Aktualisierung unterstützt, können Sie den Bewegungsverlauf als Spur anzeigen. Ansonsten wird die Position der Kamera am Anfang und am Ende der Aufzeichnung gespeichert.

Wenn Sie Live-Videos an AXIS Body Worn Live streamen, ist die Position im Videostream enthalten und wird bei Bewegung der Kamera aktualisiert. Sie können die Position in der Kartenansicht von AXIS Body Worn Live (die von Axis gehostete Version) anzeigen.

Zum Einbinden der geografischen Position in Aufzeichnungen und Videostreams:

- 1. Rufen Sie Camera profiles (Kameraprofile)  $\stackrel{\frown}{\bullet}$  auf.
- 2. Wählen Sie das Kameraprofil aus.
- 3. Erweitern Sie das Kameramodell, dessen geografische Position Sie in die Aufnahmen einbeziehen möchten.
- 4. Aktivieren Sie Location (Standort).

Hinweis

- Die Option "Location" (Standort) verwendet Satelliten (GNSS), um die Position der Kamera im Freien zu bestimmen. Bei aktivierten Cloud-Erweiterungen verbessert die GNSS-Unterstützung (Ephemeriden) die Positionsbestimmungsleistung und verkürzt die Zeit bis zur ersten satellitenbasierten Positionsangabe.
- Unterschiedliche Inhaltsziele können Standortdaten auf unterschiedliche Weise darstellen oder verwenden. Sie können diese beispielsweise für die Suche nach Aufzeichnungen verwendet oder sie in einer Karte oder einem Lesezeichen zu eine Aufzeichnung anzeigen lassen.
- Die Option "Location" (Standort) ist nur für den Einsatz im Außenbereich vorgesehen. Wir empfehlen Ihnen, es für den Innenbereich auszuschalten.
- Die Option "Location" (Standort) erhöht den Batterieverbrauch.

Um die fortlaufend aktualisierte Position in eine Videoaufzeichnung als Overlay einzubinden, gehen Sie im Kameraprofil zu **Overlay** und aktivieren Sie **Position**.

# Zugriff auf Aufzeichnungen einschränken

Über die Einstellung **Zugriff auf Aufzeichnungen erlauben** können Sie entscheiden, ob der Kamerabenutzer Aufzeichnungen in AXIS Body Worn Assistant sehen darf oder nicht. Diese Option lässt sich im Kameraprofil aktivieren oder deaktivieren. So deaktivieren Sie den Zugriff auf Aufzeichnungen:

- 1. Rufen Sie Camera profiles (Kameraprofile) auf.
- 2. Öffnen Sie das Profil, das Sie bearbeiten möchten.
- 3. Deaktivieren Sie Allow access to recordings (Zugang zu Aufzeichnungen erlauben).

# Schonen Sie die Batterie durch den Standby-Modus

#### Wichtig

Sie können den Vorpuffer nicht in Kombination mit dem Standby-Modus verwenden.

Um den Akku zu schonen, kann die Kamera in den Standby-Modus wechseln, wenn sie nicht aufzeichnet. Zum Einstellen:

- 1. Rufen Sie Camera profiles (Kameraprofile) 🔶 auf.
- 2. Öffnen Sie das Profil, das Sie bearbeiten möchten.
- 3. Standby mode (Standbymodus) aktivieren.

Wenn Sie den Standby-Modus verwenden, dauert es etwa eine Sekunde, bis die Kamera mit der Aufnahme beginnt, wenn Sie die Aufnahmetaste drücken.

# Overlay des Axis-Logos ein- oder ausblenden

Standardmäßig wird das Axis-Logo als Overlay in den Aufzeichnungen eingeblendet. Um das Overlay ein- oder

auszublenden, öffnen Sie Settings (Einstellungen) Video-Overlay) und aktivieren bzw. deaktivieren Sie die Option Show Axis logo in video overlay (Axis-Logo im Video-Overlay anzeigen).

## Den Kameras Gruppen zuweisen

Sie können benutzerdefinierte Tags erstellen und Ihren Kameras zuweisen. Verwenden Sie die Tags, um Kameras im Kameranutzungsbericht zu filtern.

Um einen benutzerdefinierten Tag zu erstellen:

- 1. Wechseln Sie zu Settings (Einstellungen) 🍄 > Camera (Kamera).
- 2. Klicken Sie auf Create (Erstellen).
- 3. Geben Sie einen Namen und eine Beschreibung für das Tag ein.
- 4. Klicken Sie auf Create (Erstellen).

So weisen Sie einer Kamera einen Tag zu:

- 1. Rufen Sie Cameras (Kameras) 🗒 auf und klicken Sie die Kamera an, der Sie ein Tag zuweisen möchten.
- 2. Wählen Sie ein oder mehrere Tags aus der Liste aus.

### **Cloud-Erweiterungen**

Das Body Worn-System wird mit einer Reihe von Standardfunktionen ausgeliefert. Die Cloud-Erweiterungen bieten weitere, cloudbasierte Zusatzfunktionen.

Verfügbare Cloud-Erweiterungen sind:

**Assisted GNSS (Ephemeris)** – Verbessert die Erfassung der Standortdaten, sodass sich die Zeit für die erste Positionsbestimmung verkürzt.

**E-Mail-Benachrichtigungen –** Die Benachrichtigungen tragen zur Reduzierung des Zeitaufwands für die Überwachung des Systemzustands bei. Weitere Informationen finden Sie unter .

Assistierte Aktualisierung der Gerätesoftware – Ermöglicht die Installation der aktuellen Gerätesoftware-Version, ohne dass Sie diese manuell auf Ihren Rechner herunterladen müssen. Es zeigt Ihnen auch direkt im AXIS Body Worn Manager die Änderungen in einem Upgrade an, bevor Sie dieses installieren. Sie können wahlweise E-Mail-Benachrichtigungen erhalten, wenn eine neue Version verfügbar ist.

#### Hinweis

- Sobald Sie Cloud-Erweiterungen aktiviert haben, können Sie sie nicht mehr deaktivieren, ohne Ihr Body Worn-System zurückzusetzen.
- Zur Aktivierung von Cloud-Erweiterungen muss das System Zugriff auf die Host-Namen in der folgenden Tabelle haben.

So aktivieren Sie Cloud-Erweiterungen:

- 1. Rufen Sie Add-on services (Zusatzdienste)
- 2. Klicken Sie auf **Einschalten**.
- 3. Klicken Sie zur Bestätigung Continue (Weiter) an.

Auf diese Host-Namen muss das Body Worn-System bei der Einrichtung und Verwendung von Cloud-Erweiterungen Zugriff haben:

| Domäne                         | Informationen                                           |  |
|--------------------------------|---------------------------------------------------------|--|
| *.bodyworn.axis.com            | Body Worn-spezifische APIs.                             |  |
| *.bodyworn.axis.cloud          | Body Worn-spezifische APIs.                             |  |
| *.axis.com                     | Gängige Axis APIs.                                      |  |
| axisbws-prod.azure-devices.net | Anwendungskommunikation zwischen Geräten und der Cloud. |  |

Eine Liste mit für die von Axis gehostete Version von AXIS Body Worn Live erforderlichen Host-Namen finden Sie im Benutzerhandbuch zu AXIS Body Worn Live Axis-hosted.

# Ihr System sichern

# Signiertes Video

Signiertes Video fügt jedem Videobild eine kryptografische Prüfsumme hinzu, die dann mit der Axis Geräte-ID signiert wird. Auf diese Weise kann das Video bis zu der Kamera zurückverfolgt werden, von der es stammt, so dass überprüft werden kann, ob die Aufzeichnung manipuliert wurde, nachdem sie die Kamera verlassen hat, ohne dass die Überwachungskette für die Videodatei nachgewiesen werden muss. Sie können Ihre Videodateien mithilfe von AXIS File Player überprüfen. Siehe dazu .

Informieren Sie sich unter axis.com, ob Ihre Kamera signierte Videos unterstützt.

So aktivieren Sie Signiertes Video:

- 1. Gehen Sie zu Settings (Einstellungen) Camera (Kamera) > Signed video (Signiertes Video).
- 2. Aktivieren Sie Signiertes Video.

### Hinweis

Diese Funktion steht zur Verfügung, sofern sie von Ihrem Inhaltsziel unterstützt wird.

# Überprüfung der Authentizität Ihrer Aufzeichnung

#### Hinweis

Um die Authentizität Ihrer Aufzeichnung überprüfen zu können, muss Signiertes Video beim Aufzeichnen des Videos aktiviert sein. Siehe dazu .

- 1. Exportieren Sie die Aufzeichnung, die Sie überprüfen möchten.
- 2. Geben Sie die Aufzeichnung über AXIS File Player wieder (Klicken Sie auf zum Herunterladen.

weist darauf hin, dass die Aufzeichnung nicht manipuliert wurde.

Hinweis

Um sich Metadaten anzeigen zu lassen, klicken Sie mit der rechten Maustaste auf das Video und wählen Sie Digitale Signatur anzeigen.

# Zertifikate

Sie können Zertifikate für die Authentifizierung von Geräten in einem Netzwerk verwenden und verschlüsseltes Web-Browsing mit HTTPS aktivieren. Wir empfehlen HTTPS, um eine sichere Verbindung zu Ihrem Body Worn-System herzustellen. Siehe .

So stellen Sie eine sichere Verbindung mit dem Body Worn-System her:

1.

2. Verwenden Sie Ihre Zertifizierungsstelle (Certificate Authority, CA), um die Anforderung für Zertifikatsignierung (Certificate Signing Request, CSR) zu signieren.

3.

### Anforderung für Zertifikatsignierung erstellen

- 1. Wechseln Sie zu Settings (Einstellungen) **\*** > Security (Sicherheit) > Certificates (Zertifikate).
- 2. Klicken Sie auf Hinzufügen.
- 3. Wählen Sie Create self-signed certificate (Selbstsigniertes Zertifikat erstellen) aus und klicken Sie auf Weiter.
- 4. Geben Sie unter Create self-signed certificate (Selbstsigniertes Zertifikat erstellen) Ihre Werte ein und klicken Sie auf Create (Erstellen).

- 5. Öffnen Sie das Kontextmenü : neben dem neuen Zertifikat.
- 6. Klicken Sie auf Create signing request (Anforderung für Zertifikatsignierung erstellen).
- 7. Klicken Sie unter Create certificate signing request (Anforderung für Zertifikatsignierung erstellen) auf Create (Erstellen).
- 8. Kopieren Sie im Dialogfeld Signing request (Anforderung für Signierung) den gesamten Text und fügen Sie ihn in eine Datei mit der Dateierweiterung .csr ein.

### Hinweis

Alternativ können Sie eine Anforderung für die Signierung für das bereits vorhandene (selbstsignierte) Standardzertifikat **Default (self-signed)** erstellen.

## Zertifikat installieren

### Hinweis

Das installierte Zertifikat erhält seinen Namen aus der hochgeladenen .crt-Datei, minus dem Suffix. Dieser Name muss eindeutig sein.

- 1. Wechseln Sie zu Settings (Einstellungen)  $\clubsuit$  > Security (Sicherheit) > Certificates (Zertifikate).
- 2. Klicken Sie auf Hinzufügen.
- 3. Wählen Sie Upload a CA certificate (CA-Zertifikat hochladen) aus und klicken Sie auf Next (Weiter).
- 4. Klicken Sie auf Select file (Datei auswählen) und machen Sie das signierte Zertifikat mit dem Dateinamen <filename>.crt ausfindig.
- 5. Install (Installieren) anklicken.
- 6. Öffnen Sie das Kontextmenü ineben dem Zertifikat.
- 7. Klicken Sie auf Activate (Aktivieren).

### Einrichten von 802.1x

- 1. Schließen Sie das Body Worn-System an ein Netzwerk ohne 802.1x an.
- 2. Navigieren Sie zu Settings (Einstellungen) Security (Sicherheit) > IEEE 802.1x.
- 3. Klicken Sie auf Show certificate settings (Zertifikatseinstellungen anzeigen).
- 4. Klicken Sie auf und erstellen Sie ein neues Zertifikat oder installieren Sie ein vorhandenes Zertifikat.
- 5. Wählen Sie unter 802.1x das installierte Zertifikat aus.
- 6. Geben Sie die EAP identity (EAP-Identität) ein.
- 7. Wählen Sie Use IEEE 802.1x (IEEE 802.1x verwenden) aus.
- 8. Save (Speichern) anklicken.
- 9. Auf der Seite wird Connecting... (Verbinden...) angezeigt.
- 10. Schließen Sie das Body Worn-System an Ihr 802.1x-fähiges Netzwerk an.

### Nur HTTPS zulassen

Wir empfohlen Ihnen, nur HTTPS für eine sichere Verbindung mit dem Body Worn-System zu verwenden.

- 1. Navigieren Sie zu Settings (Einstellungen) Security (Sicherheit) > HTTP and HTTPS (HTTP und HTTPS).
- 2. Wählen Sie im Auswahlmenü Zugriff zulassen über die Option nur HTTPS.

3. Klicken Sie auf Festlegen.

# Benutzer verwalten

# Benutzer entfernen

- 1. Rufen Sie Users (Benutzer) 🛡 auf.
- 2. Klicken Sie auf den Benutzer, den Sie löschen möchten.
- 3. Öffnen Sie das Kontextmenü 🚦 .
- 4. Klicken Sie auf Remove (Entfernen).

### Wichtig

Entfernen Sie die Benutzer der Kamera niemals von Ihrem Inhaltsziel. Verwenden Sie zum Entfernen von Benutzern immer AXIS Body Worn Manager.

### Benutzer exportieren

Sie können Daten für alle Kamerabenutzer in eine CSV-Datei exportieren. Dies kann nützlich sein, wenn Sie Änderungen an Ihrem System vornehmen müssen, die einen Systemreset erfordern, Sie aber dennoch alle Benutzerdaten behalten möchten. Nachdem das System zurückgesetzt wurde und alle Änderungen vorgenommen wurden, können Sie die Daten des Benutzers einfach wieder in das System importieren, siehe.

Kamerabenutzer exportieren:

- Rufen Sie Users (Benutzer) 🗰 auf.
- Öffnen Sie das Kontextmenü
- Klicken Sie auf Benutzer exportieren.

# Entladen der Aufzeichnungen eines bestimmten Benutzers priorisieren

Wenn Sie wissen, dass die Kamera eines bestimmten Benutzers wichtige Aufzeichnungen enthält, die so schnell wie möglich an die Inhaltsziele übertragen werden müssen, können Sie dem Benutzer beim Entladen Priorität einräumen. Die Priorisierung wird nach 24 Stunden automatisch aufgehoben.

- 1. Rufen Sie Users (Benutzer) Dauf.
- 2. Klicken Sie auf den Benutzer, den Sie priorisieren möchten.
- 3. Öffnen Sie das Kontextmenü
- 4. Klicken Sie auf Prioritize (Priorisieren).

# Überwachen Sie Ihr System

# Dashboard

Das Dashboard **C** gibt Ihnen einen Überblick über Ihre Geräte und den Systemzustand. Es weist auch auf alle Probleme hin, die Ihre Aufmerksamkeit erfordern. Bei etwaigen Probleme erhalten Sie über die Seite schnellen Zugriff und Hilfe, um das Problem zu beheben.

Ein Gerät kann mehrere Probleme gleichzeitig haben. Bewegen Sie den Mauszeiger über die Symbole, um weitere Details anzuzeigen.

#### Kamerameldungen

| Warnung                           | Bedeutung                                                                                                    | Maßnahme                                                                                                    |  |
|-----------------------------------|----------------------------------------------------------------------------------------------------|----------------------------------------------------------------------------------------------------|--|
| Das Zertifikat läuft demnächst ab | Das Kamerazertifikat läuft in<br>weniger als einer Woche ab, wenn<br>die Kamera nicht angedockt<br>wurde. Eine Kamera mit<br>abgelaufener Zertifizierung startet<br>beim nächsten Andocken im<br>abgesicherten Modus. | Docken Sie die Kamera an.                                                                                                    |  |
| Mit leerer Batterie angedockt     | Die Kamera wurde abgeschaltet,<br>da die Batterie in der letzten<br>Schicht leer war.                                                                                                    | Klicken Sie auf die Kamera und<br>wechseln Sie zur Registerkarte<br>Battery health (Batteriezustand).<br>Überprüfen Sie, wie oft die Kamera<br>in den letzten 30 Tagen<br>heruntergefahren wurde und wie<br>viele Stunden sie in der letzten<br>Sitzung verwendet wurde, um<br>einen Anhaltspunkt für den<br>Batteriestatus zu erhalten.<br>Wenn Sie diese Meldung<br>deaktivieren möchten, navigieren<br>Sie zu Settings (Einstellungen)<br>Camera (Kamera) > Displa<br>battery warning (Batteriewarnun<br>anzeigen). |  |
| Problem mit dem Andocken          | Die Kamera lässt sich nicht<br>ordnungsgemäß in der<br>Dockingstation anschließen.                                                                                                    | <ul> <li>Versuchen Sie Folgendes in der<br/>angegebenen Reihenfolge:</li> <li>1. Die Kamera korrekt<br/>abdocken und andocken.<br/>Wenn die Meldung<br/>erhalten bleibt, fahren Sie<br/>mit dem nächsten Schritt<br/>fort.</li> <li>2. Reinigen Sie die<br/>Anschlüsse an der Kamera<br/>und die Federkontakte in<br/>der Docking-Station (siehe<br/>Reinigung im<br/>Benutzerhandbuch der<br/>Kamera unter <i>help.axis.</i><br/><i>com</i>). Wenn der Alarm<br/>beim Andocken der</li> </ul>                         |  |

|                           |                                                                                                    | Kamera bestehen bleibt,<br>fahren Sie mit dem<br>nächsten Schritt fort.                                                                                                    |
|---------------------------|----------------------------------------------------------------------------------------------------|----------------------------------------------------------------------------------------------------|
|                           |                                                                                                    | <ol> <li>Docken Sie die Kamera in<br/>einer anderen<br/>Dockingstation an, an der<br/>andere Kameras diese<br/>Meldung nicht erhalten.<br/>Wenn die Meldung<br/>verschwindet, ist die<br/>ursprüngliche<br/>Dockingstation fehlerhaft<br/>und sollte ersetzt werden.<br/>Wenn die Meldung<br/>erhalten bleibt, ist die<br/>Kamera fehlerhaft und<br/>sollte ersetzt werden.</li> </ol> |
| Im sicheren Modus         | Das Kamerazertifikat ist ungültig<br>und aus Sicherheitsgründen ist die<br>Kamera im abgesicherten Modus. | Klicken Sie auf die Kamera und<br>befolgen Sie die Anweisungen auf<br>dem Bildschirm, um die<br>Verbindung zwischen Kamera und<br>System erneut herzustellen. Siehe .                                                                                                    |
| Fehlfunktion              | Die Kamera hat eine Fehlfunktion.                                                                         | Ersetzen Sie die Kamera.                                                                                                    |
| Kann nicht geladen werden | Die Kamera lädt nicht, wenn sie<br>angedockt wird.                                                        | Versuchen Sie Folgendes in der<br>angegebenen Reihenfolge:                                                                                                    |
|                           |                                                                                                    | <ol> <li>Die Kamera korrekt<br/>abdocken und andocken.<br/>Wenn die Meldung<br/>erhalten bleibt, fahren Sie<br/>mit dem nächsten Schritt<br/>fort.</li> </ol>                                                                                                    |
|                           |                                                                                                    | <ol> <li>Reinigen Sie die<br/>Anschlüsse an der Kamera<br/>und die Federkontakte in<br/>der Docking-Station (siehe<br/>Reinigung im<br/>Benutzerhandbuch der<br/>Kamera unter <i>help.axis.</i><br/><i>com</i>). Wenn der Alarm<br/>beim Andocken der<br/>Kamera bestehen bleibt,<br/>fahren Sie mit dem<br/>nächsten Schritt fort.</li> </ol>                                         |
|                           |                                                                                                    | 3. Docken Sie die Kamera in<br>einer anderen<br>Dockingstation an, an der<br>andere Kameras diese<br>Meldung nicht erhalten.<br>Wenn die Meldung<br>verschwindet, ist die<br>ursprüngliche<br>Dockingstation fehlerhaft<br>und sollte ersetzt werden.<br>Wenn die Meldung<br>erhalten bleibt, ist die                                                                                  |

|                   |                                                                                                    | Kamera fehlerhaft und sollte ersetzt werden.                                                                                                    |
|-------------------|----------------------------------------------------------------------------------------------------|----------------------------------------------------------------------------------------------------|
| Unbekannte Kamera | Bei Systemen, die nicht mit<br>AXIS Body Worn Manager Pro<br>verbunden sind: Die Kamera gehört<br>zu einem anderen System.<br>Bei Systemen, die mit AXIS Body<br>Worn Manager Pro verbunden<br>sind: Die Kamera gehört zu einem<br>System außerhalb der Gruppe der<br>von AXIS Body Worn Manager Pro<br>verwalteten Systeme. | <ul> <li>Zur Verwendung der Kamera in<br/>diesem System:</li> <li>1. Docken Sie die Kamera in<br/>dem System an, wo sie<br/>ursprünglich hinzugefügt<br/>wurde.</li> <li>2. Entfernen Sie die Kamera<br/>aus ihrem<br/>Ursprungssystem. Siehe .</li> <li>3. Docken Sie die Kamera<br/>vom Ursprungssystem ab<br/>und docken Sie sie an das<br/>neue System an.</li> <li>4. Fügen Sie die Kamera zum<br/>neuen System hinzu (siehe<br/>).</li> </ul> |
|                   | Bei Systemen, die mit AXIS Body<br>Worn Manager Pro verbunden<br>sind: Die Kamera ist eine<br>Gastkamera aus einem anderen<br>System, das ebenfalls von<br>AXIS Body Worn Manager Pro<br>verwaltet wird. Das<br>Kamerazertifikat ist ungültig.                                                                               | <ol> <li>Docken Sie die Kamera in<br/>dem System an, wo sie<br/>ursprünglich hinzugefügt<br/>wurde.</li> <li>Klicken Sie im<br/>Ursprungssystem auf die<br/>Kamera und folgen Sie den<br/>Anweisungen auf dem<br/>Bildschirm. Siehe .</li> </ol>                                                                                                    |

# System-Controller Status

| Status                                           | Bedeutung                                                                                | Maßnahme                                                                                                    |
|--------------------------------------------------|------------------------------------------------------------------------------------------|----------------------------------------------------------------------------------------------------|
| Aufzeichnungen können nicht<br>übertragen werden | Datum und Uhrzeit im Inhaltsziel<br>unterscheiden sich von denen im<br>Body Worn-System. | Stellen Sie sicher, dass Datum und<br>Uhrzeit im Inhaltsziel mit den<br>Angaben im Body Worn-System<br>synchronisiert sind. Wir empfehlen<br>Ihnen, für beide denselben NTP-<br>Server zu verwenden.                                                                                                    |
| Verbindung zum [Zielinhalt] nicht<br>möglich     | Auf den Zielinhalt kann nicht<br>zugegriffen werden.                                     | <ul> <li>Versuchen Sie Folgendes:</li> <li>Sicherstellen, dass das<br/>Inhaltsziel ausgeführt<br/>wird.</li> <li>Die Netzwerkverbindung<br/>zum Inhaltsziel prüfen.</li> <li>Überprüfen Sie in der<br/>Benutzerdokumentation<br/>des Inhaltsziels, welche<br/>Ports offen sein müssen.<br/>Stellen Sie sicher, dass<br/>diese Ports offen sind.</li> </ul> |
|                                                  |                                                                                          |                                                                                                    |

Problem mit der Docking Station-Verbindung am Port [x]

| 5     4     3     2     1       Portnummern   Fehlfunktion | Die Verbindung zwischen<br>Dockingstation und System-<br>Controller ist langsam. Das Laden<br>von Aufzeichnungen kann daher zu<br>Problemen führen.<br>Der System-Controller hat eine<br>Fehlfunktion. | Versuchen Sie Folgendes in der<br>angegebenen Reihenfolge:<br>1. Trennen Sie die<br>Dockingstation und<br>schließen Sie sie erneut an.<br>Wenn die Nachricht<br>versuchen Sie Folgendes<br>mit dem hachsten Schritt<br>• Stärten Sie den<br>2. Stäften Sie den<br>2. Stäften Sie Stätion etherot,<br>ersetzen Siekien Station etherot,<br>ersetzen Siekien Station etherot,                                                                                                    |
|------------------------------------------------------------|----------------------------------------------------------------------------------------------------|----------------------------------------------------------------------------------------------------|
| Probleme bei der Übertragung von<br>Aufzeichnungen         | Bei der Übertragung der<br>Aufzeichnungen zum Inhaltsziel<br>treten Probleme auf.                                                                                                    | <ol> <li>Versuchen Sie Polgandis:<br/>Nachricht erhalten bleibt,<br/>fahren Sietzik elkwerbin-<br/>nächsten Sig zithfort.</li> <li>Ersetzen sie dissi greunder<br/>Netzwerskahel swischker,<br/>Dockingstasi gneunder<br/>System-Gentrechter Lizenzen<br/>die Nachrichten installter<br/>angezeigt wirdenst das<br/>Kabel defekt und sollte<br/>ersetzt werden. Wesih die<br/>Nachrichtensteiner Body<br/>nächsten Sie eine<br/>funktionterendesie sicher,<br/>Dockingstation aum und<br/>denselber Sie eine<br/>funktionterendesie sicher,<br/>Dockingstatischer Body<br/>nächsten Sie eine<br/>funktionterendesie sicher,<br/>Dockingstatischer Body<br/>nächsten Sie eine<br/>funktionterendesie sicher,<br/>Dockingstatischer Body<br/>Nern die Merdungen<br/>System Ontoler im<br/>Dockingstatischer Body<br/>Wenn die Merdungen<br/>System Controller und</li> <li>Maentienen sie troobehlerhaft<br/>uerdobelten steen<br/>System Controller und</li> <li>gestem-teinternet<br/>System-Controller und</li> <li>gestem werschwister Schritt<br/>System-Controller und</li> <li>gestem verschwister Schritt<br/>System-Controller und</li> <li>gestem verschwisternet<br/>verschwisternet<br/>System-Controller und</li> <li>gestem verschwisternet<br/>System-Controller und</li> <li>gesten verschwisternet<br/>verschwisternet<br/>verstrenen sternet<br/>system-Controller</li> <li>gesten-Controller</li> <li>gesten-Controller</li> <li>wenn die Merbaftguweiselten<br/>Sie elmanet werden iselten<br/>system-Controller</li> </ol> |
| Aufzeichnungen konnten nicht<br>übertragen werden          | Die Aufzeichnungen konnten nicht<br>zum Inhaltsziel übertragen werden.                                                                                                    | Laden Sie die Aufzeichnungen<br>herunter. Siehe .                                                                                                    |

| Speicher fast voll | Der Speicher ist fast voll.    | Versuchen Sie Folgendes:                                                                                                    |
|--------------------|--------------------------------|----------------------------------------------------------------------------------------------------|
| Datenträger voll   | Der Speicher ist voll.         | <ul> <li>Sicherstellen, dass das<br/>Inhaltsziel ausgeführt<br/>wird.</li> </ul>                                                  |
|                    |                                | • Die Netzwerkverbindung<br>zum Inhaltsziel prüfen.                                                                               |
|                    |                                | <ul> <li>Stellen Sie sicher, dass<br/>Aufzeichnungen<br/>normalerweise an das<br/>Inhaltsziel übertragen<br/>werden.</li> </ul>   |
|                    |                                | <ul> <li>Stellen Sie sicher, dass Sie<br/>über genügend Lizenzen<br/>für Ihr Inhaltsziel verfügen.</li> </ul>                     |
|                    |                                | • Stellen Sie sicher, dass<br>Datum und Uhrzeit im<br>Inhaltsziel mit den<br>Angaben im Body Worn-<br>System synchronisiert sind. |
| Nicht verfügbar    | Der Systemcontroller ist nicht | Versuchen Sie Folgendes:                                                                                                    |
|                    | vertugbar.                     | <ul> <li>Stellen Sie sicher, dass der<br/>System-Controller aktiviert<br/>ist.</li> </ul>                                         |
|                    |                                | <ul> <li>Pr üfen Sie die Verbindung<br/>des System-Controllers mit<br/>dem Netzwerk.</li> </ul>                                   |

# Bericht zur Kameranutzung herunterladen

Der Kameranutzungsbericht gibt Auskunft darüber, wie die einzelnen Benutzer die ihnen zugewiesene Kamera in den letzten 30 Tagen genutzt haben. Hierzu zählen beispielsweise das Starten und Stoppen der Aufzeichnung, das Trennen und Andocken, das Ein- und Ausschalten der Stromversorgung sowie das Stummschalten des Audiosignals.

### Hinweis

Der Kameranutzungsbericht liegt im CSV-Format (kommagetrennt) mit UTF-8-Kodierung vor.

So laden Sie den Bericht zur Kameranutzung herunter:

- 1. Rufen Sie Users (Benutzer) 🗰 auf.
- 2. Öffnen Sie das Kontextmenü
- 3. Klicken Sie auf Kamera-Nutzungsbericht.
- 4. Klicken Sie auf Herunterladen.

# Kameraberichte herunterladen

Es gibt zwei verschiedene Berichte mit Informationen über die Kameras in Ihrem System:

**Kamerastatusbericht –** Enthält den aktuellen Status aller Kameras oder der Kameras, die dem eingestellten Filter entsprechen. Der Bericht enthält z. B. Informationen darüber, an welchem System-Controller die jeweilige Kamera angedockt ist.

Kameraverbindungsbericht - Enthält IMEI- und ICCID-Informationen für alle Kameras des Typs AXIS W120.

### Hinweis

Die Berichte werden im CSV-Format (kommaseparierte Werte) mit UTF-8-Kodierung ausgegeben.

So laden Sie die Berichte herunter:

- 1. Wechseln Sie zu Cameras (Kameras)
- Öffnen Sie das Kontextmenü 2.
- Klicken Sie auf Camera status report (Kamerastatusbericht) oder Camera connection report 3. (Kameraverbindungsbericht).
- Klicken Sie auf Herunterladen. 4.

# Überwachung des Speicherplatzes auf dem Systemcontroller

Im AXIS Body Worn Manager können Sie überwachen, wie viel Speicher von den einzelnen Systemcontrollern genutzt und reserviert wird. Durch die Überwachung des Speicherplatzes können mögliche Übertragungsfehler der Dateien identifiziert werden.

Verwendeter Speicher – Der Speicher des Systemcontrollers wird als Puffer genutzt, wenn Aufzeichnungen von der Kamera zum Inhaltsziel übertragen werden. Ein anhaltend hohes Niveau belegten Speichers kann auf einen Übertragungsfehler hindeuten.

Reservierter Speicher - Wenn eine Kamera angedockt wird, wird der für das Ausladen des Inhalts auf den Systemcontroller erforderliche Speicherplatz reserviert. Nach Übertragung aller Aufzeichnungen zur Dateiablage wird die Speicherreservierung entfernt. Eine verbleibende Speicherreservierung kann auf einen Übertragungsfehler hinweisen.

Zum Anzeigen der Speicherinformationen gehen Sie zu System controllers (Systemcontroller) klicken den entsprechenden Systemcontroller an.

# Überprüfen Sie, wie lange eine Kamera nicht angedockt war

AXIS Body Worn Manager gibt an, wie lange eine Kamera nicht angedockt war. Dies könnte darauf hinweisen, dass eine Kamera verloren gegangen ist oder eine Aktualisierung der Gerätesoftware erforderlich ist.

Um zu prüfen, wie lange eine Kamera nicht angedockt war, wechseln Sie zu **Cameras (Kameras)** Sie auf die Kamera, die Sie interessiert.

# Erhalten Sie einen Überblick über Kameras mit abgelaufenen Zertifikaten

Wenn eine Kamera 8 bis 12 Wochen lang nicht angedockt wurde, läuft das Zertifikat ab und die Kamera wird im abgesicherten Modus ausgeführt. Ein abgelaufenes Zertifikat kann anzeigen, dass die Kamera verlegt wurde.

So führen Sie alle Kameras mit abgelaufenen Zertifikaten auf:

- Wechseln Sie zu Cameras (Kameras) 1.
- Klicken Sie auf Filter und wählen Sie Undocked (Abgedockt). 2.

Die Kameras mit der Meldung Certificate expired (Zertifikat abgelaufen) sind nach dem Zeitpunkt des Abdockens angeordnet.

Informationen zur Integration von Kameras mit abgelaufenen Zertifikaten in das System finden Sie unter.

# Kameras finden, die zu einem anderen System gehören

Wenn Sie AXIS Body Worn Manager Pro verwenden, um mehrere am Körper getragene Systeme zu verwalten, können die Benutzer ihre Kameras an jedes der Systeme andocken. Das System, in dem die Kamera ursprünglich hinzugefügt wurde, ist das System der Startseite. Kameras, die an ein anderes System angedockt sind, werden als Gastkameras in diesem System angezeigt.

So finden Sie alle Gastkameras in einem System:

- 1. Wechseln Sie zu Cameras (Kameras)
- 2. Klicken Sie Filter an und wählen Sie Guest (Gast).

# Benachrichtigungen per E-Mail einrichten

Sie können sich E-Mails vom Body Worn-System zuschicken lassen, in denen Sie über folgende Ereignisse informiert werden:

- Verbindung zum Zielinhalt verloren
- Verbindung zur Systemcontroller der Erweiterung verloren
- Wenig Speicherplatz auf dem Systemcontroller
- Fehler beim Synchronisieren der Systemsicherung
- Neue AXIS OS Version verfügbar
- Verbindung zu Cloud-Erweiterungen verloren

So aktivieren Sie Systembenachrichtigungen:

- 1. Rufen Sie Add-on services (Zusatzdienste) Email notifications (E-Mail-Benachrichtigungen) auf.
- 2. Geben Sie Ihre E-Mail-Adresse ein.
- 3. Klicken Sie auf Festlegen.

Um keine weiteren Benachrichtigungen mehr zu erhalten, entfernen Sie die E-Mail-Adresse und klicken Sie auf Festlegen.

### Hinweis

- Für die Funktion E-Mail-Benachrichtigungen ist der Zugriff auf die Clouderweiterungen erforderlich.
- Legen Sie zum Versenden von E-Mail-Benachrichtigungen an mehr als eine Person eine Mailingliste an.

# Wartung Ihres Systems

## Wichtig

Starten Sie immer alle Wartungen des Body Worn-Systems, z. B. das Zurücksetzen des Systems oder das Entfernen einer Kamera, aus AXIS Body Worn Manager.

# Kennwort ändern

- 1. Wechseln Sie zu Settings (Einstellungen) **\*** > System > Accounts (Konten).
- 2. Öffnen Sie das Kontextmenü des Kontos, das Sie ändern möchten.
- 3. Klicken Sie auf Edit (Bearbeiten).
- 4. Geben Sie Ihr derzeitiges Kennwort und Ihr neues Kennwort ein. Das aktuelle Kennwort ist nur erforderlich, wenn Sie das Root-Konto ändern.
- 5. Save (Speichern) anklicken.

# Konto hinzufügen

So fügen Sie ein zusätzliches Konto für AXIS Body Worn Manager hinzu:

- 1. Wechseln Sie zu Settings (Einstellungen) **\*** > System > Accounts (Konten).
- 2. Klicken Sie auf **Konto hinzufügen**.
- 3. Wählen Sie eine Rolle aus. Administratoren haben Vollzugriff auf alle Einstellungen. Benutzer mit Lesezugriff können keine Einstellungen ändern.
- 4. Einen Benutzernamen und ein Kennwort eingeben.
- 5. Save (Speichern) anklicken.

# Systembericht herunterladen

Sie können über Ihr Body Worn-System einen Systembericht herunterladen. Der Axis Support verwendet den Systembericht zur Fehlersuche.

- 1. Navigieren Sie zu Settings (Einstellungen) Systembericht).
- 2. Klicken Sie auf System report (Systembericht).
- 3. Senden Sie die Datei an den Axis Support.

#### Hinweis

- Ein Systembericht enthält alle System-Controller sowie die Kameras, die an das System angedockt wurden. Die neuesten Protokolle der Kamera sind nach dem Andocken enthalten.
- Ein Systembericht wird beim Herunterladen erstellt sowie einmal täglich automatisch. Er wird sieben Tage lang im System gespeichert und dann durch einen neuen ersetzt.

# Eine Kamera auf ein anderes Body Worn-System übertragen

Wenn Sie eine Kamera in einem anderen System verwenden möchten, muss die Kamera zuerst aus dem aktuellen System entfernt werden. Anschließend kann die Kamera dem neuen System hinzugefügt werden.

So übertragen Sie eine Kamera auf ein anderes Body Worn-System:

- 1. Entfernen Sie die Kamera aus dem aktuellen System. Siehe .
- 2. Befolgen Sie die Anweisungen in , um die Kamera im neuen System hinzuzufügen.

# Verbindungsdatei ändern

Wenn die Verbindung zum Inhaltsziel verloren geht, stellt das Ersetzen der aktuellen Verbindungsdatei durch eine neue eine mögliche Lösung dar. Die Verbindung kann verloren gehen, wenn das Inhaltsziel eine neue IP-Adresse erhält oder wenn bestimmte Konfigurationen im Inhaltsziel geändert werden.

- Settings (Einstellungen) Taufrufen. 1.
- Klicken Sie auf unter Configuration (Konfiguration), um mehr Informationen zum Inhaltsziel zu 2. erhalten.
- Laden Sie die neue Verbindungsdatei hoch. 3.
- 4. Save (Speichern) anklicken.

### Hinweis

Wenn Sie zu einem anderen Inhaltsziel wechseln wollen, müssen Sie das System zurücksetzen. Weitere Informationen dazu finden Sie unter.

# Hardware aus dem System entfernen

### Kamera entfernen

### Hinweis

Sie können sowohl eine angedockte als auch eine verwendete Kamera entfernen. Wenn Sie die Kamera entfernen möchten, während diese verwendet wird, werden alle Inhalte übertragen, und die Kamera wird nach dem Andocken entfernt. Wenn die Übertragung des Inhalts abgeschlossen ist, wird die Kamera auf die werksseitige Standardeinstellung zurückgesetzt und die Gerätesoftware entspricht der aktuellen hochgeladenen Version.

So entfernen Sie eine Kamera aus dem Body Worn-System:

1. Wechseln Sie zu Cameras (Kameras)

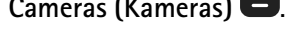

- Öffnen Sie die Kamera, die Sie entfernen möchten. 2.
- Öffnen Sie das Kontextmenü und klicken Sie auf **Remove** (Entfernen). 3.
- 4. Klicken Sie auf Remove (Entfernen).

#### Wichtig

Entfernen Sie Body Worn-Kamera niemals von Ihrem Inhaltsziel. Entfernen Sie Kameras immer mithilfe von AXIS Body Worn Manager.

Im Falle eines Verlusts oder einer Beschädigung des Systemcontrollers siehe .

### Das Entfernen einer Kamera erzwingen

Sie können das Entfernen einer Kamera aus dem Body Worn-System erzwingen, wenn die Kamera verloren gegangen ist oder irreparabel beschädigt wurde. Diese Option ist nur verfügbar, wenn sich die Kamera im Status Undocked (Nicht angedockt) befindet. Das Erzwingen des Entfernens einer Kamera ist nur mit eine Zugriffsberechtigung für das Body Worn-System mit der höchsten Sicherheitsstufe möglich, die mithilfe der Passphrase des Superadministrators vergeben werden kann. So lässt sich eine Kamera entfernen:

- Wechseln Sie zu Cameras (Kameras) •
- Öffnen Sie die Kamera, die Sie entfernen möchten. .
- Öffnen Sie das Kontextmenü **und klicken Sie auf Remove (Entfernen)**. •
- Klicken Sie auf Remove (Entfernen). •
- Geben Sie die Passphrase des Superadministrators ein. •

• Klicken Sie auf Entfernen erzwingen.

# Erweiterungssystem-Controller entfernen

### Hinweis

- Entfernen Sie den Erweiterungssystem-Controller immer aus dem System in AXIS Body Worn Manager, bevor Sie ihn physisch trennen.
- Wenn Sie einen System-Controller aus dem Body Worn-System entfernen, werden alle Inhalte an das Inhaltsziels übertragen und der System-Controller wird auf die werksseitigen Standardeinstellungen zurückgesetzt.

So entfernen Sie einen Erweiterungssystem-Controller aus dem Body Worn-System:

- 1. Wechseln Sie zu System controllers (System-Controller)
- 2. Klicken Sie auf den System-Controller, den Sie entfernen möchten.
- 3. Öffnen Sie das Kontextmenü und klicken Sie auf **Remove** (Entfernen).
- 4. Klicken Sie auf Remove (Entfernen).

Im Falle eines Verlusts oder einer Beschädigung des Systemcontrollers siehe Sie unter.

### Das Entfernen des Controllers des Erweiterungssystems erzwingen

Sie können das Entfernen des Controllers eines Erweiterungssystems aus dem Body Worn-System erzwingen, wenn dieser verloren gegangen ist oder irreparabel beschädigt wurde. Diese Option ist nur verfügbar, wenn sich der Controller eines Erweiterungssystems im Status **Nicht verfügbar** befindet. Das Erzwingen des Entfernens des Controllers eines Erweiterungssystem ist nur mit einer Zugriffsberechtigung für das Body Worn-System mit der höchsten Sicherheitsstufe möglich, die mithilfe der Passphrase des Superadministrators vergeben werden kann. So lässt sich das Entfernen des Controllers des Erweiterungssystems erzwingen:

- Entfernen Sie den Controller eines Erweiterungssystems, dessen Entfernen Sie erzwingen möchten. Siehe dazu . Wenn der Controller eines Erweiterungssystems den Status Nicht verfügbar hat, wird er noch in der Geräteliste aufgeführt, ist jedoch ausgegraut.
- Öffnen Sie den erneut den Controller des Erweiterungssystem, dessen Entfernen Sie erzwingen möchten.
- Öffnen Sie das Kontextmenü **•** und klicken Sie auf **Remove** (Entfernen).
- Geben Sie die Passphrase des Superadministrators ein.
- Klicken Sie auf Entfernen erzwingen.

# Systemhardware austauschen

Sie können Kameras und System-Controller im Body Worn-System austauschen.

### Kamera ersetzen

- 1. Docken Sie die Kamera, die Sie ersetzen möchten, an.
- 2. Öffnen Sie den AXIS Body Worn Manager und warten Sie, bis die Kamera nicht mehr herunterlädt.
- 3. Entfernen Sie die Kamera aus dem System. Siehe .
- 4. Docken Sie die Kamera ab.
- 5. Fügen Sie die neue Kamera zum System hinzu. Siehe .

# Erweiterungssystem-Controller austauschen

So tauschen Sie einen System-Controller aus, der Teil des erweiterten Body Worn-Systems ist:

1. Entfernen Sie den alten System-Controller. Siehe .

2. Fügen Sie den neuen System-Controller hinzu. Siehe .

### System-Controller austauschen

Wenn der System-Controller, auf dem das System erstellt wurde, ausgefallen ist, müssen Sie gegebenenfalls den System-Controller austauschen und das System wiederherstellen. Siehe .

### System oder Hardware zurücksetzen

Sie können Kameras, System-Controller bzw. das gesamte Body Worn-System auf die werksseitigen Standardeinstellungen zurücksetzen.

#### Kamera zurücksetzen

Wenn Sie eine Kamera auf die werksseitigen Standardeinstellungen zurücksetzen möchten, müssen Sie sie aus dem Body Worn-System entfernen. Siehe .

### Erweiterungssystem-Controller zurücksetzen

Sie können den Systemcontroller der Erweiterung auf die Werkseinstellungen zurücksetzen, indem Sie ihn aus dem Body Worn-System entfernen. Siehe dazu .

Wenn Sie über den AXIS Body Worn Manager nicht auf das Body Worn-System zugreifen können, können Sie die Systemcontroller der Erweiterungen zurücksetzen, indem Sie separat auf jeden Einzelne zugreifen:

- 1. Greifen Sie auf den Systemcontroller der Erweiterung zu.
- 2. Öffnen Sie das Kontextmenü .
- 3. Klicken Sie auf Systemcontroller zurücksetzen

#### Hinweis

Der Systemcontroller der Erweiterung für die Sicherung kann nicht auf die Werkseinstellungen zurückgesetzt werden.

#### System zurücksetzen

#### Wichtig

- Das Inhaltsziel darf niemals entfernt oder zurückgesetzt werden, bevor das Body Worn-System zurücksetzt wurde. Setzen Sie immer zuerst das Body Worn-System zurück. Wenn Sie das Inhaltsziel zuerst entfernen oder zurücksetzen, werden die Aufzeichnungen wahrscheinlich nicht von Kameras oder Systemcontrollern entfernt und das Body Worn-System kann nicht zurückgesetzt werden. Dies ist eine Sicherheitsfunktion, die sicherstellen soll, dass alle Beweismittel in das Inhaltsziel hochgeladen werden.
- Entfernen Sie niemals Kameras oder Benutzer im Inhaltsziel, bevor diese aus dem AXIS Body Worn Manager entfernt wurden.

So setzen Sie das gesamte System auf die werksseitigen Standardeinstellungen zurück:

- 1. Entfernen Sie alle Kameras. Siehe .
- 2. Deaktivieren Sie, falls möglich, die entsprechenden Kameras im Inhaltsziel.
- 3. Entfernen Sie alle Erweiterungssystem-Controller. Siehe .
- 4. Wechseln Sie zu Settings (Einstellungen)  $\clubsuit$  > Maintenance (Wartung) > System reset (Systemrücksetzung), und klicken Sie auf Reset system (System zurücksetzen).

### Entfernen eines gekoppelten Geräts

1. Rufen Sie Users (Benutzer) Dauf.

- 2. Klicken Sie auf den Benutzer, für den Sie eine Kopplung entfernen möchten.
- 3. Suchen Sie das Gerät, das Sie entfernen möchten, und öffnen Sie das Kontextmenü
- 4. Klicken Sie auf Remove (Entfernen).

#### Hinweis

Wenn eine Kopplung zwischen einem Kamerabenutzer und AXIS Body Worn Assistant aus dem Body Worn-System entfernt wird, bleibt sie in AXIS Body Worn Assistant weiterhin bestehen. Um die bestehende Kopplung in AXIS Body Worn Assistant zu ersetzen, siehe .

# System wiederherstellen

In dem unwahrscheinlichen Fall, dass der Systemcontroller, auf dem Sie das System ursprünglich erstellt haben, eine Fehlfunktion aufweist, können Sie das System wiederherstellen. Die Wiederherstellung eines Systems mit mehr als einem Systemcontroller unterscheidet sich von der Wiederherstellung eines Systems mit einem einzigen Systemcontroller:

**Mehr als ein Systemcontroller –** Das System lässt sich wiederherstellen, einschließlich aller Benutzer, Kameraprofile, Kamerazuweisungen und Systemeinstellungen. Wenn Sie das System aus einer Sicherung wiederherstellen, die auf einem System-Controller der Erweiterung gespeichert ist, wird dieser Controller zum System-Controller, von dem aus Sie auf AXIS Body Worn Manager zugreifen. Die Systemwiederherstellung dauert ungefähr genau so lange wie ein Neustart des Systems. Informationen zum Wiederherstellen des Systems finden Sie unter.

**Einzelner Systemcontroller –** Der Systemcontroller lässt sich austauschen und die Verbindung zwischen dem Body Worn-System und den vorhandenen Kameras wiederherstellen. Zur Wiederherstellung des Systems benötigen Sie den aktuellen Wiederherstellungsschlüssel für das System. Siehe dazu . Informationen zum Wiederherstellen des Systems finden Sie unter .

# Ein System mit mehr als einem Systemcontroller wiederherstellen

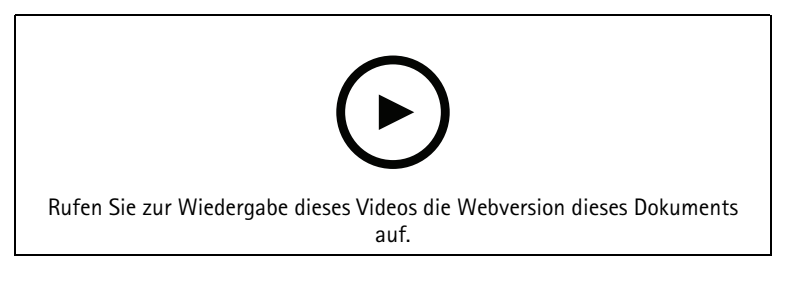

Axis Body Worn-System sichern und wiederherstellen

Um das Body Worn-System wiederherstellen zu können, müssen Sie vorher die Systemsicherung konfiguriert haben. Anweisungen finden Sie unter .

So stellen Sie das Body Worn-System wieder her:

- 1. Greifen Sie auf dem Systemcontroller der Erweiterung mit der Systemsicherung zu (geben Sie die IP-Adresse des Systemcontrollers in einem Webbrowser ein).
- 2. Öffnen Sie das Kontextmenü
- 3. Klicken Sie auf System wiederherstellen.
- 4. Geben Sie die Passphrase des Superadministrators ein.
- 5. Klicken Sie auf Wiederherstellen.
- 6. Öffnen Sie die vorhandenen Controller der Erweiterungssysteme und aktualisieren Sie sie mit der IP-Adresse des neuen Haupt-System-Controllers.
- 7. Stellen Sie die Verbindung zwischen dem Body Worn-System und den vorhandenen System-Controllern der Erweiterungen wieder her. Siehe .
- 8. Stellen Sie die Verbindung zwischen dem Body Worn-System und den vorhandenen Kameras wieder her. Siehe .

### Wichtig

Denken Sie daran, nach Abschluss der Systemwiederherstellung die Sicherung neu zu konfigurieren. Die bisherige Sicherung des System-Controllers ist jetzt an der Stelle, von der aus Sie auf dem AXIS Body Worn Manager zugreifen. Sie müssen ebenfalls den fehlerhaften Systemcontroller durch einen neuen ersetzen.

### Ein System mit einem einzigen Systemcontroller wiederherstellen

- 1. Installieren Sie einen neuen Systemcontroller.
- 2. Greifen Sie auf den neuen System-Controller zu. Siehe .
- 3. Klicken Sie auf Wiederherstellen.
- 4. Erstellen Sie ein Administratorkonto und klicken Sie auf Weiter.
- 5. Melden Sie sich mit den Anmeldedaten Ihres Administratorkontos an. Der Benutzername lautet root.
- 6. Installieren Sie die aktuelle Gerätesoftware und klicken Sie auf Next (Weiter).
- 7. Klicken Sie auf **Systemwiederherstellungsschlüssel auswählen**, suchen und öffnen Sie dann den zuvor heruntergeladenen Systemwiederherstellungsschlüssel.
- 8. Geben Sie Ihre Superadmin-Passphrase ein und klicken Sie auf Weiter.
- 9. Beenden Sie die Systemeinrichtung.

10. .

#### Wichtig

- Bei der Wiederherstellung eines Systems mit nur einer Systemsteuerung wird die Verbindung zwischen dem Body Worn-System und den vorhandenen Kameras wiederhergestellt. Systemkonfigurationen wie Benutzer, Kameraprofile, Inhaltsziel usw. werden jedoch nicht wiederhergestellt.
- Sie können ein System nur dann wiederherstellen, wenn Sie über den Systemwiederherstellungsschlüssel verfügen. Sie können einen Systemwiederherstellungsschlüssel möglicherweise nicht herunterladen, wenn das System ausgefallen ist. Wir empfehlen Ihnen, den Systemwiederherstellungsschlüssel bei der erstmaligen Einrichtung des Systems herunterzuladen und an einem sicheren Ort zu speichern.

#### Systemwiederherstellungsschlüssel herunterladen

Der Systemwiederherstellungsschlüssel kann auf zweierlei Arten heruntergeladen werden:

- Der Systemwiederherstellungsschlüssel wird während der Systemeinrichtung generiert und heruntergeladen.
- Sie können einen Systemwiederherstellungsschlüssel auch jederzeit im AXIS Body Worn Manager herunterladen

So laden Sie den Systemwiederherstellungsschlüssel im AXIS Body Worn Manager herunter:

- Navigieren Sie zu Settings (Einstellungen) > Maintenance > System restore key (Wartung Systemwiederherstellungsschlüssel).
- 2. Klicken Sie auf System restore key (Systemwiederherstellungsschlüssel).
- 3. Geben Sie die bei der Systemeinrichtung erstellte Passphrase des Superadministrators ein.
- 4. Klicken Sie auf Herunterladen und speichern Sie den Systemwiederherstellungsschlüssel an einem sicheren Ort.

#### Wichtig

- Der Systemwiederherstellungsschlüssel ist Passphrase-geschützt.
- Speichern Sie den Systemwiederherstellungsschlüssel und die Passphrase des Superadministrators immer auf sichere Weise.

# Geräte erneut im System zulassen

Aus Sicherheitsgründen gehen Kameras, die acht Wochen lang nicht angedockt werden, in einen abgesicherten Modus. System-Controller, die acht Wochen lang nicht mit dem System verbunden werden oder als Controller von Erweiterungssystemen in einem System dienen, in dem der Haupt-System-Controller defekt ist, gehen ebenfalls in einen abgesicherten Modus.

Sie können ein Gerät, das sich im abgesicherten Modus befindet, wieder im System zulassen. Dies erfordert den Zugang zur höchsten Sicherheitsstufe im Body Worn-System, die mithilfe der Super-Admin-Passphrase erlaubt wird.

So ermöglichen Sie es einem Gerät, die Verbindung zum Body Worn-System wieder herzustellen:

- 1. Gehen Sie zu Dashboard
- 2. Öffnen Sie das Gerät mit der Meldung In safe mode (Im abgesicherten Modus).
- 3. Wenn sich mehrere Geräte im abgesicherten Modus befinden, wählen Sie die Geräte aus, die Sie zulassen möchten.
- 4. Klicken Sie auf Next (Weiter).
- 5. Geben Sie die Passphrase des Superadministrators ein.
- 6. Klicken Sie auf Allow cameras (Kameras zulassen) oder Allow system controllers (System-Controller zulassen).

# Wiederherstellen von Aufzeichnungen einer defekten Kamera

Wenn eine Kamera kaputt geht oder zerstört wird, der interne Speicher aber unbeschädigt ist, können Sie die Aufzeichnungen mit einem Kartenleser und einer anderen Kamera desselben Modells wiederherstellen.

#### Wichtig

Ist die kaputte Kamera eine AXIS W110 oder benötigen Sie Hilfe bei der Wiederherstellung Ihrer Aufzeichnungen, wenden Sie sich an den Axis Support.

#### Voraussetzungen:

- Ersatzkamera desselben Modells wie die defekte Kamera. Wurde die Ersatzkamera bereits zum System hinzugefügt, müssen Sie zunächst die Zuordnung aufheben und die Kamera aus dem System entfernen.
- Ein USB microSD Kartenleser wie zum Beispiel SanDisk<sup>®</sup> MobileMate<sup>®</sup> USB 3.0 microSD<sup>™</sup>-Kartenleser.
- 1. Entfernen Sie die defekte Kamera gewaltsam aus dem Body Worn-System. Siehe .
- 2. Öffnen Sie die defekte Kamera mit einem T6-Schraubendreher.
- 3. Nehmen Sie den Gummistopper vor dem SD-Speicherkartenhalter ab. Ziehen Sie dann die Halterung leicht nach vorne, heben Sie sie an und nehmen Sie die microSD-Karte vorsichtig aus der defekten Kamera heraus.
- 4. Docken Sie die Ersatzkamera in einer Docking-Station an, die mit dem Body Worn-System verbunden ist.
- 5. Legen Sie die microSD-Karte in den Kartenleser ein.
- 6. Stecken Sie den Kartenleser in den USB-Anschluss des System-Controllers, an dem die Ersatzkamera angedockt ist.

Stellen Sie jeweils nur eine microSD-Karte auf demselben System-Controller wieder her.

- 7. Gehen Sie zu Cameras (Kameras) und klicken Sie auf Recover (Wiederherstellen).
- 8. Wählen Sie die Seriennummer der defekten Kamera in der Liste aus und klicken Sie auf Next (Weiter).
- 9. Wählen Sie die Ersatzkamera aus und klicken Sie auf Recover (Wiederherstellen).
- 10. Geben Sie die Superadmin-Passphrase ein und klicken Sie auf Confirm (Bestätigen).

Die Ersatzkamera geht in den Zustand **Recovering (Wiederherstellen)**. Sie kann bis zu 30 Minuten in diesem Zustand bleiben. Danach startet die Kamera neu und beginnt mit dem Hochladen der Aufzeichnungen in das Zielverzeichnis. Nach Abschluss dieses Vorgangs können Sie der Kamera einen Benutzer zuweisen und sie ist einsatzbereit.

Um die wiederhergestellten Aufzeichnungen zu sehen, klicken Sie auf die Ersatzkamera und prüfen die Liste der Aufzeichnungen. Auf den wiederhergestellten Aufzeichnungen ist die Seriennummer der defekten Kamera zu erkennen.

### Wichtig

Wenn Sie den Vorgang wiederholen müssen, entfernen Sie zuerst den Kartenleser vom System-Controller.

# Aufzeichnungen vom Systemcontroller abrufen

Inhaltsziele akzeptieren in der Regel Aufzeichnungen von Kamerabenutzern und Kameras, die aus dem Inhaltsziel entfernt wurden. Wenn dies jedoch nicht unterstützt wird und Sie Benutzer oder Kameras im Inhaltsziel statt im AXIS Body Worn Manager entfernen, werden die Aufnahmen möglicherweise nicht vom System-Controller übertragen. Um Aufzeichnungen abzurufen, die nicht übertragen werden konnten, haben Sie zwei Möglichkeiten:

- Wenn Ihre Dateiablage dies unterstützt, übertragen Sie die Aufzeichnungen in einen separaten Bereich, den Speicher für abgelehnte Inhalte, in der Dateiablage. Anweisungen finden Sie unter .
- Laden Sie die Aufzeichnungen auf ein USB-Speicher-Gerät herunter. Anweisungen finden Sie unter .

### Übertragung von Aufzeichnungen in einen Speicher für abgelehnte Inhalte

#### Hinweis

Einige Inhaltsziele unterstützen die Speicherung abgelehnter Inhalte. AXIS Camera Station Pro unterstützt die Funktion ab Version 6.6. Weitere Informationen finden Sie im Benutzerhandbuch von AXIS Camera Station Pro.

#### Wichtig

Aufzeichnungen, die in den Speicher für abgelehnte Inhalte übertragen werden, können ggf. an einem anderen, vom Inhaltszielort abhängigen Ort gespeichert werden und sind möglicherweise nicht wie üblich in der Zeitleiste des Inhaltsziels sichtbar.

1. Wechseln Sie zu System controllers (System-Controller)

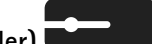

- 2. Öffnen Sie den betroffenen Systemcontroller.
- 3. Klicken Sie auf Transfer to rejected content storage (Übertragung von Aufzeichnungen in einen Speicher für abgelehnte Inhalte).

### Herunterladen von Aufzeichnungen auf ein USB-Speicher-Gerät

#### Hinweis

- Das Herunterladen von Aufzeichnungen auf ein USB-Speicher-Gerät ist nur mit einer Zugriffsberechtigung der höchsten Sicherheitsstufe für das Body Worn-System möglich, die mit der Passphrase des Superadministrators vergeben wird.
- Das USB-Speichergerät muss mit dem exFAT-Dateisystem formatiert werden. Es darf nur die exFAT-Partition und keine anderen Partitionen oder Dateisysteme enthalten.
- Der USB-Anschluss liefert maximal 500 mA.

Zum Herunterladen von Aufzeichnungen auf ein USB-Speicher-Gerät:

- 1. Wechseln Sie zu System controllers (System-Controller)
- 2. Öffnen Sie den betroffenen Systemcontroller.
- 3. Klicken Sie auf Aufzeichnungen herunterladen.

- 4. Stecken Sie ein mit dem exFAT-Dateisystem formatiertes USB-Speichergerät in den betroffenen Systemcontroller.
- 5. Geben Sie die Passphrase des Superadministrators ein.
- 6. Geben Sie eine Verschlüsselungspassphrase für die Aufzeichnungen ein.
- 7. Klicken Sie auf Herunterladen.

#### Hinweis

Wir empfehlen, die heruntergeladenen Aufzeichnungen mit 7-Zip zu extrahieren, das mit AES-256 verschlüsselte Archive unterstützt. Ihre Standard-Zip-Anwendung unterstützt möglicherweise kein Archiv aus dem Body Worn-System.

## Datum und Uhrzeit einstellen

Alle Body Worn-Kameras des Systems erhalten dasselbe Datum und dieselbe Uhrzeit wie das System. In der Standardeinstellung werden Datum und Uhrzeit mit einem vom DHCP bereitgestellten NTP-Server synchronisiert.

Wichtig

- Es wird empfohlen, Datum und Uhrzeit des Systems mit einem NTP-Server zu synchronisieren, da es eine genaue Systemzeit gewährleistet.
- Die Uhrzeit und die Zeitzone Ihres Body Worn-Systems muss immer mit der Uhrzeit und der Zeitzone des Inhaltsziels übereinstimmen.
- Wenn die im Body Worn-System eingestellte Zeit falsch ist, können aufgrund der Zeitdifferenz möglicherweise keine GPS-Standortdaten in der Aufzeichnung bereitgestellt werden.
- Eine korrekte Systemzeit ist entscheidend, um Aufzeichnungen als Beweismaterial verwenden zu können.

So ändern Sie die Datums- und Uhrzeiteinstellungen:

- 1.
- 2. Wechseln Sie zu Settings (Einstellungen) System > Date and time (Datum und Uhrzeit).

### Gerätesoftware

AXIS OS ist das Betriebssystem für Axis Edge-Geräte, einschließlich AXIS Body Worn Manager.

Wir unterstützen verschiedene AXIS OS-Tracks für Body Worn-Systeme. Auf diese Weise können Sie den für Ihr System am besten geeigneten Track auswählen unabhängig davon, ob Sie alle neuesten Funktionen des Active track (aktiven Tracks) nutzen möchten oder die Stabilität des Long-Term Support (LTS)-Tracks vorziehen. Bei einer geführten Aktualisierung der Gerätesoftware werden Sie benachrichtigt, wenn auf dem von Ihnen gewählten Track eine neue Version angezeigt wird.

#### Hinweis

Für die geführte Aktualisierung der Gerätesoftware müssen Sie zunächst die Cloud-Erweiterungen einschalten (siehe hierzu ).

Um einen AXIS OS Track zu wählen, gehen Sie zu Settings (Einstellungen)  $\clubsuit$  > Maintenance > Device software (Wartung Gerätesoftware) und klicken Change track (Track ändern) an.

Empfehlungen für den geeignetsten Track für Ihr System finden Sie unter AXIS OS Lifecycle Management (Lebenszyklusverwaltung).

### Gerätesoftware aktualisieren

Das Body Worn-System erkennt, wenn neue Gerätesoftware-Versionen freigegeben werden. Im AXIS Body Worn Manager wird eine Benachrichtigung angezeigt.

### Hinweis

Die automatische Erfassung neuer Versionen der Gerätesoftware erfordert Cloud-Erweiterungen und den Zugriff auf \*.bodyworn.axis.cloud.

So installieren Sie die neueste Version der Gerätesoftware:

- Rufen Sie Settings (Einstellungen) > Maintenance > Device software (Wartung Gerätesoftware) auf.
- 2. Klicken Sie auf Upgrade (Aktualisieren).

Wenn Sie keine Cloud-Erweiterungen haben oder eine andere Gerätesoftware-Version anstelle der neusten angeben möchten:

- Rufen Sie Settings (Einstellungen) > Maintenance > Device software (Wartung Gerätesoftware) auf.
- 2. Klicken Sie auf **Choose file** (Datei auswählen) und wählen Sie eine Gerätesoftwaredatei auf Ihrem Computer.
- 3. Klicken Sie auf Upload and install (Hochladen und installieren).

Ein Upgrade der Gerätesoftware wird sofort wirksam. Alle System-Controller des Systems werden aktualisiert. Nach der Aktualisierung wird das System automatisch neu gestartet. Kameras, die in Gebrauch sind, werden beim nächsten Andocken aktualisiert.

### Hinweis

Sie können Gerätesoftware unter axis.com herunterladen.

# Downgrade der Gerätesoftware

### Hinweis

Für die Herabstufung auf eine ältere Gerätesoftware-Version als die aktuell installierte muss das System zurückgesetzt werden.

So führen Sie ein Downgrade für das Body Worn-System auf eine frühere Gerätesoftware-Version durch:

- 1.
- 2. Erstellen Sie ein neues Body Worn-System und installieren Sie die gewünschte Gerätesoftware-Version.

### Bericht zur Gerätesoftware-Version

Im Bericht zur Gerätesoftware-Version sehen Sie die augenblickliche Gerätesoftware-Version aller Kameras und System-Controller im Body Worn-System zum aktuellen Zeitpunkt. Sie können auch Informationen zu vorherigen Versionen für alle Geräte, einschließlich derer, die nicht mehr Teil des Systems sind, erhalten. Dies ermöglicht Rückverfolgbarkeit und eine Übersicht des Systems. Systemadministratoren können den Status eines Geräts über seine gesamte Lebensdauer nachverfolgen.

Den Gerätesoftware-Versionsbericht können Sie unter Settings (Einstellungen) - Maintenance > Device software (Wartung Gerätesoftware) herunterladen.

# System Controller

Der System-Controller ist der zentrale Integrations- und Verwaltungspunkt der Body Worn-Lösung. Er steuert die sichere Übertragung von Beweismittel von der Body Worn-Kamera zum Inhaltsziel.

### Hinweis

Der System-Controller ist kein Speichergerät. Der Speicher des Systemcontrollers wird als Puffer genutzt, wenn der Inhalt von der Kamera zum Inhaltsziel übertragen wird. Das Body Worn-System funktioniert nur, wenn es mit einem Inhaltsziel verbunden ist, in dem die Aufzeichnungen gespeichert werden.

# Produktübersicht

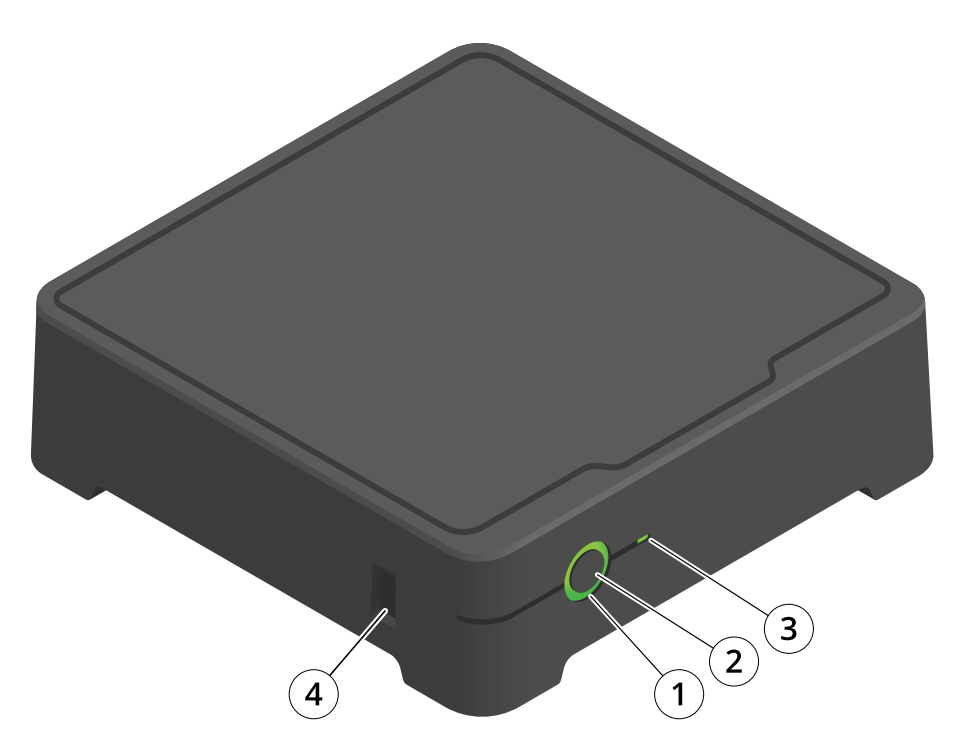

| Anzahl | Bezeichnung      | Beschreibung                                                                                     |  |
|--------|------------------|--------------------------------------------------------------------------------------------------|--|
| 1      | Status-LED       | Grün: Der System-Controller ist einsatzbereit.                                                   |  |
|        |                  | Gelb: Speicherwarnung. Weniger<br>als 8 % Speicherplatz frei.                                    |  |
|        |                  | Rot: Allgemeine Warnung.<br>Verbindung mit Inhaltsziel<br>fehlgeschlagen oder<br>Speicherfehler. |  |
| 2      | Ein/-Ausschalter | Siehe .                                                                                          |  |
| 3      | Speicher-LED     | Grün: Standby                                                                                    |  |
|        |                  | Grün blinkend: Zugriff auf Speicher                                                              |  |
|        |                  | Rot: Speicherfehler                                                                              |  |
| 4      | USB-Anschluss    |                                                                                                  |  |

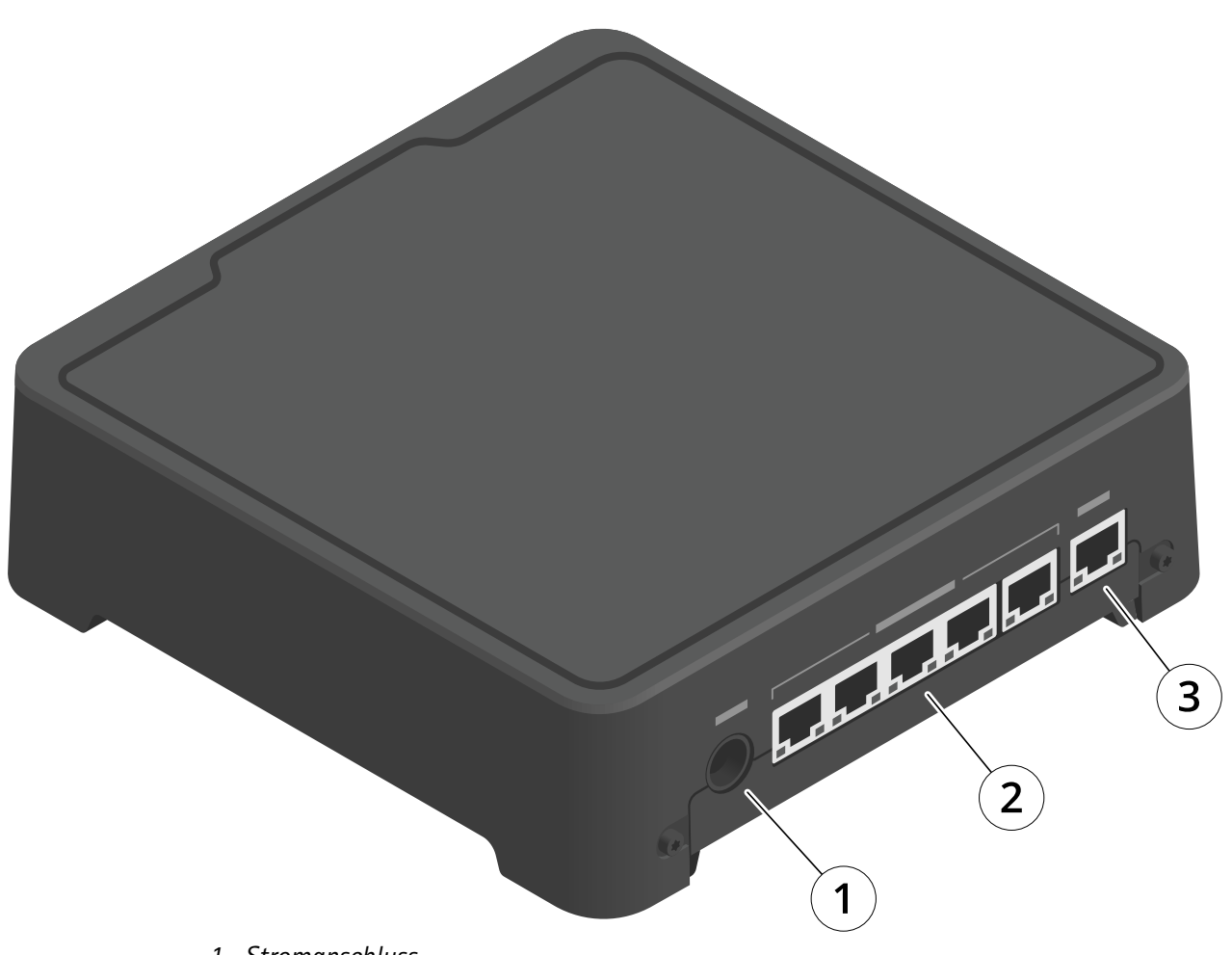

- 1 Stromanschluss
- 2 Ports der Dockingstation (von links nach rechts: 5, 4, 3, 2, 1)
- 3 Netzwerk-Anschluss

# Tägliche Nutzung

| Absicht                       | Aktion                                | Informationen                                                                                                    |
|-------------------------------|---------------------------------------|----------------------------------------------------------------------------------------------------|
| System-Controller einschalten | Drücken Sie den Ein-/<br>Ausschalter. | Die Status-LED wechselt zu gelb. Die<br>Status-LED leuchtet grün, wenn der<br>System-Controller einsatzbereit ist. |

| System-Controller ausschalten                          | Halten<br>Aussch<br>Status | Sie den <b>Ein-/</b><br>alter gedrückt, bis die<br>-LED zu gelb wechselt. | Das Herunterfahren beginnt, wenn die<br>Status-LED zu gelb wechselt. Der System-<br>Controller ist deaktiviert, wenn die Status-<br>LED erlischt.      |
|--------------------------------------------------------|----------------------------|---------------------------------------------------------------------------|----------------------------------------------------------------------------------------------------|
| Einen System-Controller per<br>Fernzugriff neu starten | 1.                         | Wechseln Sie zu<br>System controllers<br>(System-Controller)              | Durch den Neustart des Systemcontrollers<br>werden alle Prozesse gestoppt und der<br>Zugriff zum Systemcontroller wird<br>vorübergehend nicht möglich. |
|                                                        | 2.                         | Öffnen Sie den<br>System-Controller, den<br>Sie neu starten<br>möchten.   |                                                                                                    |
|                                                        | 3.                         | Öffnen Sie das<br>Kontextmenü                                             |                                                                                                    |
|                                                        | 4.                         | Klicken Sie <b>Restart</b><br>(Neustart).                                 |                                                                                                    |

# Axis Body Worn Kameras

Informationen zum täglichen Gebrauch und zur Fehlerbehebung von am Körper getragenen Kameras finden Sie in der Bedienungsanleitung des jeweiligen Kameramodells:

- AXIS W100 Body Worn Camera
- AXIS W101 Body Worn Camera
- AXIS W102 Body Worn Camera
- AXIS W110 Body Worn Camera
- AXIS W120 Body Worn Camera

# Informationen zu einer Kamera finden

- 1. Wechseln Sie zu Cameras (Kameras)
- 2. Öffnen Sie die gesuchte Kamera.
- 3. Die Registerkarte Overview (Übersicht) zeigt allgemeine Informationen zur Kamera an, z. B.:
  - Assigned user (Zugewiesener Benutzer): Der Benutzer, der der Kamera zugewiesen ist, wenn das System eine feste Kamerazuweisung verwendet.
  - Serial number (Seriennummer): die Seriennummer der Kamera.
  - IMEI 🛈 : International Mobile Equipment Identity-Nummer.
  - **SIM card (SIM-Karte)** : Informationen zur PIN. Wenn die SIM-Karte gesperrt ist, können Sie die PIN eingeben, um sie zu entsperren.
  - **State (Status):** der aktuelle Kamerazustand. Wann sie zuletzt angedockt oder abgedockt wurde, an welchem System-Controller und an welchem Port die Dockingstation angeschlossen ist.
  - Eine Liste der Aufzeichnungen und wo sich die einzelnen Aufzeichnungen gerade befinden in der Kamera, in der Systemsteuerung oder in der Dateiablage.
- 4. Die Registerkarte **Battery health (Batteriezustand)** zeigt beispielsweise Informationen über die Batterie der Kamera an:
  - Ladestände beim letzten Abdocken und Andocken.
  - Die Anzahl der abgeschlossenen Ladezyklen.
  - Smart Charge Modus 🙂 : Verlängert die Lebensdauer der Batterie, indem sie nicht zu 100% aufgeladen wird. Eine Kamera wechselt automatisch in den intelligenten Lademodus, wenn sie für längere Zeit angedockt ist. Sie können den intelligenten Lademodus vorübergehend aussetzen.

## Lesezeichen

Lesezeichen in einer Aufzeichnung erleichtern später das Auffinden der relevantesten Informationen. Die Lesezeichen werden auf der Zeitleiste des Videoplayers AXIS Body Worn Assistant angezeigt. Dort können Sie zwischen ihnen hin und her springen. Lesezeichen sind Teil der Metadaten der Aufzeichnung. Sie können also in der Dateiablage genauso verwendet werden.

Um ein Lesezeichen zu erstellen, drücken Sie einfach einmal während der Aufzeichnung die Aufzeichnungstaste der Body Worn-Kamera.

#### Hinweis

Diese Funktion steht zur Verfügung, sofern sie von Ihrem Inhaltsziel unterstützt wird.

# **AXIS Body Worn Assistant**

AXIS Body Worn Assistant ist eine mobile Anwendung, über die Sie:

- sich aufgezeichnete Videos ansehen können
- sich Live-Videos ansehen können
- sich Positionsdaten zu einer Aufzeichnung ansehen können
- aufgezeichnete Videos kategorisieren und Beschreibungen hinzufügen können, sofern dies von Ihrem Inhaltsziel unterstützt wird
- sich die Batterie- und Speicherebene der Bodycam ansehen können.
- Zugang zur Benutzerhilfe, einschließlich des Täglichen Gebrauchsleitfadens
- Lesezeichen anzeigen.

### AXIS Body Worn Assistant App herunterladen

Für Android, klicken Sie auf Download (Herunterladen) oder scannen Sie den QR-Code.

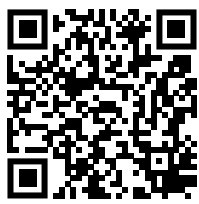

Für iOS, klicken Sie auf *Download (Herunterladen)* oder scannen Sie den QR-Code.

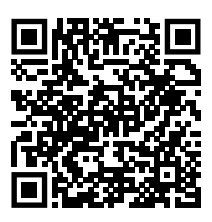

#### Hinweis

- Sie können aufgezeichnete Videos nicht auf Ihrem Mobilgerät speichern.
- Das visuelle Wasserzeichen im Bild ist nur sichtbar, wenn Sie das Video in AXIS Body Worn Assistant betrachten. Der Zweck des visuellen Wasserzeichens besteht darin, zu verhindern, dass jemand ein Video verbreitet, ohne die Möglichkeit zu haben, seinen Ursprung zurückzuverfolgen.
- Sie können die Aufzeichnungen im AXIS Body Worn Assistant bis zu dem Moment anzeigen, in dem Sie die Kamera andocken. Nach dem Andocken überträgt der Systemcontroller die Aufzeichnungen an das Inhaltsziel und leert die Kamera.

# Einen Kamerabenutzer mit AXIS Body Worn Assistant koppeln

Um AXIS Body Worn Assistant verwenden zu können, müssen Sie den Kamerabenutzer mit AXIS Body Worn Assistant koppeln. Im AXIS Body Worn Manager erstellen Sie einen QR-Code<sup>®</sup> und einen PIN-Code und scannen diese und geben sie im AXIS Body Worn Assistant ein. Dies führt zu einer sicheren Kopplung.

AXIS Body Worn Manager bietet zwei Möglichkeiten, einen Kamerabenutzer mit einem mobilen Gerät zu koppeln:

Lokale Kopplung - Sie haben Zugriff auf die Kamera und das mobile Gerät des Body Worn-Benutzers.

**Fernkopplung –** Sie haben keinen Zugriff auf die Kamera und das mobile Gerät des Body Worn-Benutzers. Der Kamerabenutzer erhält eine Kopplungsanfrage per E-Mail.

#### Hinweis

Um die Kopplung zu vervollständigen, muss die Kamera dem Kamerabenutzer zugewiesen werden.

- 1. Rufen Sie Users (Benutzer) 🝎 auf.
- 2. Klicken Sie auf den Benutzer, den Sie mit dem mobilen Gerät koppeln möchten.
- 3. Klicken Sie auf 🛄, um mit dem Kopplungsvorgang zu beginnen.
- 4. Klicken Sie in der Option AXIS Body Worn Assistant auf Pair (Koppeln).
- 5. Wählen Sie Local pairing (Lokale Kopplung) oder Remote pairing (Remote-Kopplung) und klicken Sie auf Weiter.
- 6. Wenn Sie das Mobilgerät bereits mit einem oder mehr Benutzern gekoppelt haben:
  - 6.1. Tippen Sie im AXIS Body Worn Assistant auf More (Mehr).
  - 6.2. Tippen Sie auf Paired users (Gekoppelte Benutzer).
  - 6.3. Tippen Sie auf
- 7. Folgen Sie den Anweisungen auf dem Bildschirm in AXIS Body Worn Manager und in AXIS Body Worn Assistant.

### Hinweis

- Der QR-Code<sup>®</sup> und der PIN-Code sind 24 Stunden lang gültig. Sie können sie finden, indem Sie im AXIS Body Worn Manager auf den Benutzer klicken, das Kontextmenü für die gekoppelte Ausrüstung öffnen und auf Details klicken.
- Sie müssen den PIN-Code innerhalb von 5 Minuten nach dem Abdocken der Body Worn-Kamera in AXIS Body Worn Assistant eingeben.
- Sie können ein Mobilgerät mit mehreren Kamerabenutzern koppeln.
- AXIS Body Worn Assistant ist mit den Kamerabenutzern gekoppelt. Dies bedeutet, dass Sie jede Kamera an AXIS Body Worn Assistant anschließen können, sobald die Kamera dem gekoppelten Benutzer zugewiesen ist.
- Die Kopplung läuft ab, wenn AXIS Body Worn Assistant acht Wochen lang nicht mit der Kamera verbunden ist. Um die Verbindung wieder herzustellen, entfernen Sie die alte Kopplung und erstellen Sie dann gemäß den Anweisungen in diesem Abschnitt eine neue.

# Vorhandene Kopplung entfernen

- 1. Entfernen Sie die vorhandene Kopplung in AXIS Body Worn Manager, siehe .
- 2. Öffnen Sie den AXIS Body Worn Assistant und klicken Sie auf More (Mehr).
- 3. Tippen Sie auf Paired users (Gekoppelte Benutzer).
- 4. Tippen Sie auf den Benutzer, für den Sie die Kopplung entfernen möchten.
- 5. Tippen Sie auf Delete (Löschen).
- 6. Bestätigen Sie, dass Sie die vorhandene Kopplung entfernen möchten.

# Anschluss des AXIS Body Worn Assistant an eine Body Worn-Kamera

#### Hinweis

Bevor Sie AXIS Body Worn Assistant zum ersten Mal an Ihre Body Worn-Kamera anschließen, muss der Body Worn-Systemadministrator Ihren Kamerabenutzer mit AXIS Body Worn Assistant auf dem mobilen Gerät koppeln.

- 1. Öffnen Sie den AXIS Body Worn Assistant auf Ihrem mobilen Gerät.
- 2. Wenn Ihr Mobilgerät mit mehr als einem Kamerabenutzer gekoppelt ist, wählen Sie den Benutzer aus der Liste aus, mit dem eine Verbindung hergestellt werden soll.
- 3. Tippen Sie auf Verbinden.
- 4. Folgen Sie den Anweisungen auf dem Bildschirm.

# Benutzerhandbuch zum AXIS Body Worn Assistant

| Absicht                                                        | Erforderliche Maßnahme                                                                                                    |
|----------------------------------------------------------------|----------------------------------------------------------------------------------------------------|
| Ein Bild nach Vorne oder zurück gehen                          | Tippen Sie zweifach Sie auf die rechte Seite des<br>Videos, um ein Bild nach Vorne zu gehen. Tippen Sie<br>zweifach auf die linke Seite des Videos, um ein Bild<br>zurück zu gehen.                                                                                                    |
| Aufgezeichnete Videos in Zeitlupe ansehen                      | Drücken Sie auf eine beliebigen Stelle in dem Video<br>und halten Sie diese gedrückt.                                                                                                    |
| Aufgezeichnetes Video ansehen                                  | Aufnahmen öffnen. Um neue Aufzeichnungen anzusehen, müssen Sie möglicherweise nach unten streichen, um die Ansicht zu aktualisieren.                                                                                                    |
| Live-Video von der Kamera ansehen                              | Live-Ansicht öffnen.                                                                                                    |
| Überprüfen Sie die Batterie- und Speicherebenen der<br>Kamera. | Kamera öffnen.                                                                                                    |
| Hinzufügen einer Kategorie zu einem<br>aufgezeichneten Video   | Öffnen Sie das Video, das Sie kategorisieren möchten.<br>Wählen Sie eine der vordefinierten Kategorien aus.<br>Weitere Informationen finden Sie unter .                                                                                                    |
| Hinzufügen von Notizen zu einem aufgezeichneten<br>Video       | Öffnen Sie das Video, dem Sie Notizen hinzufügen<br>möchten. Fügen Sie Ihre Notizen hinzu. Die Notizen<br>werden gespeichert, wenn Sie die Ansicht<br>Informationen verlassen. Weitere Informationen<br>finden Sie unter.                                                                                                    |
| Wechsel zu einem anderen Wi-Fi-Netzwerk                        | <ol> <li>Kamera öffnen.</li> <li>Tippen Sie auf das Stiftsymbol .</li> <li>Geben Sie den Namen und das Kennwort des<br/>WLAN-Netzwerks ein und tippen Sie auf OK.</li> <li>Hinweis<br/>WLAN-Netzwerke, die auf diese Weise<br/>hinzugefügt werden, haben Vorrang vor<br/>Netzwerken, die im Kameraprofil oder direkt im<br/>AXIS Body Worn Manager für einen Benutzer</li> </ol> |
|                                                                | hinzugefügt werden.                                                                                                    |

# Kategorie und Notizen

Kategorien und Notizen enthalten zusätzliche Informationen zu einer Aufzeichnung. Diese Informationen können beispielsweise Ermittlern oder Beweismanagementsystemen bei der Rekonstruktion eines Falls oder bei der Verwaltung von Dateien helfen. Bei entsprechender Berechtigung durch Ihren Systemadministrator können Sie Aufzeichnungen in AXIS Body Worn Assistant kategorisieren und mit Notizen versehen, während die Aufzeichnung in der Kamera läuft.

### Hinweis

Diese Funktionen stehen zur Verfügung, sofern sie von Ihrem Inhaltsziel unterstützt werden.

# AXIS Body Worn TV Dashboard

AXIS Body Worn TV Dashboard ist eine Android-TV-App, die den Echtzeit-Status der Kameras im Body Worn-System anzeigt. Installieren Sie die App auf einem Fernseher in dem Raum, in dem die Benutzer ihre Kameras abholen und zurückgeben, um ihnen relevante und aussagekräftige Informationen zu geben. Die App zeigt:

- Angedockte und abgedockte Kameras.
- Batteriestand der Kamera.
- Kameras mit Fehlern oder Warnungen.
- Wie lange eine Kamera nicht angedockt war.

#### Hinweis

Der Akkustand von AXIS W100 Body Worn Cameras kann nicht angezeigt werden.

Sie können die App so anpassen, dass z. B. Benutzernamen ein- oder ausgeblendet werden, Warnungen für Kameras angezeigt werden, die länger als eine Arbeitsschicht nicht angedockt waren, oder hervorgehoben wird, wenn sich ein Kamerastatus zwischen angedockt und nicht angedockt ändert.

### Anforderungen

- Ein Benutzer mit Rolle Viewer für die Anmeldung bei der App. Zum Erstellen eines Kontos siehe .
- Ein Android TV-Gerät.
- Zugriff auf das Internet, um die App herunterzuladen. Aktualisierungen erfordern außerdem Internetzugriff. Zum Ausführen der App ist kein Zugriff auf das Internet erforderlich.
- Um die App auszuführen, muss sich das TV-Gerät im selben Netzwerk befinden wie der System-Controller.

Sie können die AXIS Body Worn TV Dashboard App herunterladen und finden weitere Informationen unter *axis. com.* 

# Fehlerbehebung

# Technische Fragen, Hinweise und Lösungen

|                 | Ausgabe                                                                                          | Ursache                                                                                                    | Lösung                                                                                                    |  |
|-----------------|--------------------------------------------------------------------------------------------------|----------------------------------------------------------------------------------------------------|----------------------------------------------------------------------------------------------------|--|
| Allgemeines     | Kamera kann nicht<br>entfernt werden.                                                            | Ein Systemcontroller der<br>Erweiterung wurde<br>physisch vom System<br>getrennt, bevor er aus<br>dem AXIS Body Worn<br>Manager entfernt wurde.<br>Dadurch wird die<br>Überprüfung des<br>Übertragungsstatus<br>durch das System<br>verhindert. | Um sicherzustellen, dass<br>alle Inhalte an das<br>Inhaltsziel übertragen<br>wurden, entfernen Sie<br>den Erweiterungssystem-<br>Controller aus AXIS Body<br>Worn Manager, bevor Sie<br>ihn physisch aus dem<br>System entfernen. Dann<br>können Sie die Kamera<br>entfernen. |  |
|                 |                                                                                                  | Die Kamera ist defekt und<br>muss zwangsweise aus<br>dem System entfernt<br>werden.                                                                                                    | Docken Sie die Kamera ab<br>und entfernen Sie sie<br>anschließend<br>zwangsweise.<br>Anweisungen finden Sie<br>unter .                                                                                                    |  |
|                 | Kamerastatus ist In safe<br>mode (Im abgesicherten<br>Modus).                                    | Wenn eine Kamera acht<br>Wochen lang<br>ausgeschaltet wird,<br>schaltet sie sich aus<br>Sicherheitsgründen in<br>den abgesicherten<br>Modus.                                                                                                    | Siehe .                                                                                                    |  |
|                 | Die Kamera wird vom<br>System nicht erkannt und<br>im AXIS Body Worn<br>Manager nicht angezeigt. | Die Dockingstation ist<br>über einen Router oder<br>Switch mit dem System-<br>Controller verbunden.                                                                                                    | Aktivieren Sie IPv6 im<br>Netzwerk.                                                                                                    |  |
| Docking Station | Die LED der<br>Dockingstation leuchtet<br>nicht auf.                                             | Die Dockingstation wird<br>nicht mit Strom versorgt.                                                                                                    | Schließen Sie die<br>Dockingstation an die<br>Stromversorgung an. Die<br>Dockingstation kann<br>nicht über PoE mit Strom<br>versorgt werden.                                                                                                    |  |
|                 | Die Kamera lädt nicht.                                                                           | Die Kamera ist nicht                                                                                                    | Versuchen Sie Folgendes                                                                                                    |  |
|                 | Die Kamera lädt keine<br>Dateien aus.                                                            | richtig angedockt öder<br>mit der Dockingstation<br>stimmt etwas nicht.                                                                                                    | Reihenfolge:<br>1. Die Kamera<br>korrekt abdocken<br>und andocken.                                                                                                    |  |
|                 |                                                                                                  |                                                                                                    | 2. Reinigen Sie die<br>Anschlüsse der<br>Kamera und die<br>Pogo-<br>Steckverbinder in<br>der<br>Dockingstation.<br>Anweisungen<br>finden Sie unter                                                                                                    |  |

|                   | Ausgabe                                                                             | Ursache                                                                                                    | Lösung                                                                                                    |
|-------------------|-------------------------------------------------------------------------------------|----------------------------------------------------------------------------------------------------|----------------------------------------------------------------------------------------------------|
|                   |                                                                                     |                                                                                                    | <ul> <li>Reinigung im<br/>Benutzerhand-<br/>buch der Kamera<br/>auf <i>help.axis.</i><br/><i>com.</i></li> <li>3. Docken Sie die<br/>Kamera in einer<br/>anderen<br/>Dockingstation<br/>an der andere</li> </ul>                                    |
|                   |                                                                                     |                                                                                                    | Kameras diese<br>Nachricht nicht<br>erhalten. Wenn<br>die Kamera mit<br>dem Aufladen<br>oder dem<br>Entladen von<br>Dateien beginnt,<br>ist der<br>ursprüngliche<br>Dockingschacht<br>defekt und die<br>Dockingstation<br>sollte ersetzt<br>werden. |
| System Controller | Der System-Controller<br>wird in der AXIS IP Utility<br>nicht gefunden.             | Sie verwenden eine alte<br>Version der AXIS IP<br>Utility.                                                                                                 | Aktualisieren Sie auf die<br>AXIS IP Utility-Version<br>4.14 oder höher.                                                                                                    |
|                   |                                                                                     | Der System-Controller ist<br>ausgeschaltet.                                                                                                    | Schließen Sie den<br>System-Controller an die<br>Stromversorgung an.                                                                                                    |
|                   |                                                                                     | Der System-Controller ist<br>nicht ordnungsgemäß<br>mit dem Netzwerk<br>verbunden.                                                                         | Verbinden Sie den<br>System-Controller mit<br>dem Netzwerk.                                                                                                    |
|                   | Permanenter Verlust der<br>Verbindung zum<br>Controller des<br>Erweiterungssystems. | Der Haupt-System-<br>Controller wurde ersetzt.                                                                                                    | Siehe .                                                                                                    |
|                   |                                                                                     | Der Controller des<br>Erweiterungssystems ist<br>seit über acht Wochen<br>nicht mit dem System<br>verbunden, was zu<br>abgelaufenen Zertifikaten<br>führt. |                                                                                                    |
| Dateiablage       | Aufzeichnungen werden<br>nicht im Inhaltsziel<br>angezeigt.                         | Das Inhaltsziel ist nicht<br>verfügbar.                                                                                                    | Überprüfen Sie den<br>Status des Inhaltsziels im<br>in AXIS Body Worn<br>Manager.                                                                                                    |
|                   |                                                                                     | Viele gleichzeitige<br>Offloads wirken sich auf<br>die                                                                                                    | Öffnen Sie das Gerät in<br>AXIS Body Worn Manager<br>zur Überprüfung des<br>Übertragungsstatus.                                                                                                    |

|  | Ausgabe                                        | Ursache                                                                                                    | Lösung                                                                                                    |
|--|------------------------------------------------|----------------------------------------------------------------------------------------------------|----------------------------------------------------------------------------------------------------|
|  |                                                | Übertragungsgeschwin-<br>digkeit aus.                                                                                                    | Warten Sie, bis die<br>Aufzeichnungen<br>übertragen wurden. Der<br>Verlauf des<br>Übertragungsstatus wird<br>noch drei Tage nach<br>Abschluss der<br>Übertragung angezeigt.                                                                                                    |
|  |                                                | Die Kamera wurde vor<br>Abschluss der<br>Aufzeichnungsübertra-<br>gung abgedockt.                                                                                                    | Öffnen Sie das Gerät in<br>AXIS Body Worn Manager<br>zur Überprüfung des<br>Übertragungsstatus.<br>Docken Sie die Kamera<br>an und warten Sie, bis die<br>Übertragung aller<br>Aufzeichnungen<br>abgeschlossen ist. Der<br>Verlauf des<br>Übertragungsstatus wird<br>noch drei Tage nach<br>Abschluss der<br>Übertragung angezeigt. |
|  |                                                | Die Zeit im Body Worn-<br>System stimmt nicht mit<br>der Zeit des Inhaltsziels<br>überein.                                                                                                    | Stellen Sie sicher, dass<br>die Zeit im Body Worn-<br>System und im Inhaltsziel<br>übereinstimmen.                                                                                                    |
|  |                                                | Schlechte Verbindung<br>zwischen Kamera und<br>Dockingstation. Die<br>Kamera ist nicht richtig<br>angedockt. Die<br>Andockkontakte sind<br>verschmutzt oder<br>abgenutzt.                                                                               | Stellen Sie sicher, dass<br>alle Anschlüsse sauber<br>sind (siehe <b>Reinigung</b> im<br>Benutzerhandbuch der<br>Kamera auf <i>help.axis.</i><br><i>com</i> ).                                                                                                    |
|  |                                                | Keine Lizenzen mehr<br>übrig.                                                                                                    | Überprüfen Sie die<br>Lizenzen und kaufen Sie<br>bei Bedarf zusätzliche<br>Lizenzen.                                                                                                    |
|  | Aufzeichnungen haben<br>die falsche Auflösung. | Die Einstellung für die<br>Bildauflösung im<br>AXIS Body Worn Manager<br>ist falsch.                                                                                                    | Rufen Sie im AXIS Body<br>Worn Manager das<br>Kameraprofil auf und<br>stellen Sie die korrekte<br>Bildauflösung ein.                                                                                                    |
|  | Aufzeichnung wurde<br>gelöscht.                | Die Vorhaltezeit des<br>Inhaltsziels ist kurz. Zum<br>Beispiel: Wenn die<br>Aufbewahrungszeit am<br>Zielort des Inhalts 7 Tage<br>beträgt und die<br>Aufzeichnung auf der<br>Kamera beim Andocken 8<br>Tage alt ist, wird die<br>Aufzeichnung gelöscht, | Ändern Sie die<br>Vorhaltezeit für das<br>Inhaltsziel auf einen<br>höheren Wert.                                                                                                    |

|                                           | Ausgabe                                                                                                    | Ursache                                                                                                    | Lösung                                                                                                    |
|-------------------------------------------|----------------------------------------------------------------------------------------------------|----------------------------------------------------------------------------------------------------|----------------------------------------------------------------------------------------------------|
| Die<br>vo<br>Sy<br>üb<br>nic<br>Co<br>Int |                                                                                                    | wenn sie den Zielort des<br>Inhalts erreicht.                                                                                                    |                                                                                                    |
|                                           | Die Aufzeichnung wird<br>von der Kamera an den<br>System-Controller<br>übertragen, wird jedoch<br>nicht vom System-<br>Controller an das<br>Inhaltsziel übertragen. | Die Kamera wurde aus<br>dem Inhaltsziel entfernt.                                                                                                    | Benennen Sie den<br>Benutzer, dem die<br>Kamera zugewiesen ist,<br>um und starten Sie den<br>System-Controller neu.                                            |
|                                           |                                                                                                    | Inhaltsziele akzeptieren<br>in der Regel<br>Aufzeichnungen von<br>Kamerabenutzern und<br>Kameras, die aus dem<br>Inhaltsziel entfernt<br>wurden. Wenn dies<br>jedoch nicht unterstützt<br>wird und Sie Benutzer<br>oder Kameras im<br>Inhaltsziel statt im<br>AXIS Body Worn Manager<br>entfernen, werden die<br>Aufnahmen<br>möglicherweise nicht<br>vom System-Controller<br>übertragen.                           | Siehe .                                                                                                    |
|                                           |                                                                                                    | Die Zeit im Body Worn-<br>System stimmt nicht mit<br>der Zeit des Inhaltsziels<br>überein.                                                                                                    | Stellen Sie sicher, dass<br>die Zeit im Body Worn-<br>System und im Inhaltsziel<br>übereinstimmen.                                                             |
|                                           |                                                                                                    | Das Auslesen der<br>Aufzeichnungen aus der<br>Kamera in den System-<br>Controller hat aufgrund<br>einer schlechten<br>Verbindung zwischen<br>Kamera und Docking-<br>Station zu viel Zeit in<br>Anspruch genommen. Die<br>Kamera ist nicht richtig<br>angedockt. Die<br>Andockkontakte sind<br>verschmutzt oder<br>abgenutzt. Die Pogo-<br>Stiftkontakte der<br>Dockingstation sind<br>verschmutzt oder<br>abgenutzt. | Stellen Sie sicher, dass<br>alle Anschlüsse sauber<br>sind (siehe <b>Reinigung</b> im<br>Benutzerhandbuch der<br>Kamera auf <i>help.axis.</i><br><i>com</i> ). |
|                                           | Verbindung zwischen<br>dem Body Worn-System<br>und dem Inhaltsziel ist<br>verloren gegangen.                                                                        | Bestimmte<br>Konfigurationen, wie z.B.<br>die IP-Adresse des<br>Inhaltsziels, wurden<br>geändert.                                                                                                    |                                                                                                    |
| AXIS Body Worn<br>Assistant               | Die Kopplung kann nicht<br>abgeschlossen werden.                                                                                                    | Die Funkreichweite<br>zwischen dem mobilen                                                                                                    | Halten Sie das mobile<br>Gerät und die Body                                                                                                    |

|                | Ausgabe                                                                                                    | Ursache                                                                                                    | Lösung                                                                                                    |
|----------------|----------------------------------------------------------------------------------------------------|----------------------------------------------------------------------------------------------------|----------------------------------------------------------------------------------------------------|
|                | Verbindung zur Body<br>Worn-Kamera ist nicht<br>möglich.<br>Kann die Live view (Live-<br>Ansicht) nicht          | Gerät und der Body<br>Worn-Kamera ist<br>begrenzt.                                                                                                    | Worn-Kamera näher<br>beieinander.                                                                                                    |
|                | verwenden.<br>Kann die vollständige<br>Benutzer-ID im visuellen<br>Wasserzeichen nicht<br>sehen.                 | Nur die ersten 12 Zeichen<br>der Benutzer-ID werden<br>im visuellen<br>Wasserzeichen angezeigt.                                                                                                    | Wenn die Benutzer-ID<br>länger als 12 Zeichen ist,<br>empfehlen wir, den<br>eindeutigsten Teil der<br>Benutzer-ID zuerst<br>einzubeziehen.                                                                                         |
|                | Verbindung zur Body<br>Worn-Kamera ist nicht<br>möglich.                                                         | Die Kopplung ist<br>abgelaufen oder wurde<br>aus dem Body Worn-<br>System entfernt.                                                                                                    | Wenden Sie sich an den<br>Systemadministrator und<br>beantragen Sie eine neue<br>Kopplung. Sobald Sie die<br>erforderlichen<br>Informationen erhalten<br>haben, öffnen Sie die<br>Anwendung und folgen<br>Sie den Anweisungen in . |
| RFID-Lesegerät | Die LED am Leser<br>leuchtet nicht grün,<br>wenn dieser mit dem<br>System-Controller<br>verbunden wird.          | Sie verwenden einen<br>RFID-Leser, der vom Body<br>Worn-System nicht<br>unterstützt wird.                                                                                                    | Verwenden Sie den<br>External RFID Card<br>Reader 125kHz +<br>13.56MHz with NFC<br>(USB).                                                                                                    |
|                | Dem Benutzer wird bei<br>Antippen des RFID-Tags<br>am Leser (bei<br>Selbstzuweisung) keine<br>Kamera zugewiesen. | Es kann verschiedene<br>Gründe geben:<br>• Der Benutzer ist<br>bereits einer<br>nicht<br>angedockten<br>Kamera<br>zugewiesen.<br>• Derzeit ist keine<br>Kamera<br>einsatzbereit.<br>Eine Kamera ist<br>einsatzbereit,<br>wenn<br>ausreichend<br>Speicher und<br>Akku zur<br>Verfügung steht<br>und die AXIS OS<br>Version mit der<br>des restlichen<br>Systems identisch<br>ist.<br>• Der RFID-Tag ist<br>nicht im System<br>registriert. | <ul> <li>Docken Sie die zugeordnete Kamera an.</li> <li>Warten Sie, bis die Kamera einsatzbereit ist.</li> <li>Registrieren Sie den RFID-Tag im System.</li> </ul>                                                                 |

|       | Ausgabe                                                                                                    | Ursache                                                                                                    | Lösung                                                                                                    |
|-------|----------------------------------------------------------------------------------------------------|----------------------------------------------------------------------------------------------------|----------------------------------------------------------------------------------------------------|
| Video | Keine Standortdaten im<br>Text-Overlay.                                                                                                    | Standortdaten sind<br>deaktiviert.                                                                                                    | Aktivieren Sie im<br>Kameraprofil die<br>Standortdaten.                                                                         |
|       |                                                                                                    | Kein GPS-Signal zu<br>Beginn der Aufzeichnung.                                                                                                    | -                                                                                                    |
|       | Keine Benutzer-ID im<br>Text-Overlay.                                                                                                    | Der Kamerabenutzer hat<br>keine Benutzer-ID.                                                                                                    | Fügen Sie dem<br>Kamerabenutzer eine<br>Benutzer-ID hinzu.                                                                      |
|       | Video im Vorpuffer ist<br>nicht vollständig. Die<br>Pufferzeit für Vorpuffer<br>ist kürzer als im<br>AXIS Body Worn Manager<br>konfiguriert. | Die Aufzeichnung wurde<br>direkt nach dem<br>Einschalten der Kamera<br>oder direkt nach dem<br>Beenden der vorherigen<br>Aufzeichnung gestartet.                                                                                                | -                                                                                                    |
|       |                                                                                                    | Die Aufzeichnung wurde<br>unmittelbar nach<br>Beendigung der<br>vorherigen Aufzeichnung<br>gestartet.                                                                                                    |                                                                                                    |
|       |                                                                                                    | Bei AXIS W100 und<br>AXIS W101 kann bei<br>Verwendung der<br>maximalen Auflösung<br>von 1080p und äußerst<br>komplexen Szenen mit<br>viel Bewegung oder bei<br>dunklen<br>Lichtbedingungen der<br>Vorpufferspeicher voll<br>werden.             |                                                                                                    |
|       | Das Bild sieht neblig aus.                                                                                                    | Das Objektiv ist<br>verschmutzt.                                                                                                    | Reinigen Sie das Objektiv<br>(siehe <b>Reinigung</b> im<br>Benutzerhandbuch der<br>Kamera auf <i>help.axis.</i><br><i>com</i> ) |
|       |                                                                                                    | Die Schutzfolie ist noch<br>auf dem Objektivfenster.                                                                                                    | Entfernen Sie die<br>Schutzfolie.                                                                                               |
|       | Videos werden ohne<br>Audio aufgezeichnet.                                                                                                   | Die Audiofunktion ist im<br>Kameraprofil deaktiviert.                                                                                                    | Stellen Sie sicher, dass<br>Audio im Kameraprofil in<br>AXIS Body Worn Manager<br>aktiviert ist.                                |
|       | Keine Aufzeichnung von<br>Standortdaten.                                                                                                    | Wie lange es dauert, bis<br>nach dem Starten der<br>Kamera die erste GPS-<br>Position empfangen wird,<br>hängt von der äußeren<br>Bedingungen ab. So<br>können etwa hohe<br>Gebäude und die<br>Luftfeuchtigkeit dazu<br>führen, dass es bis zur | -                                                                                                    |

|                | Ausgabe                                                                     | Ursache                                                                                | Lösung                                                                                                    |
|----------------|-----------------------------------------------------------------------------|----------------------------------------------------------------------------------------|----------------------------------------------------------------------------------------------------|
|                |                                                                             | Übermittlung der ersten<br>GPS-Position länger<br>dauert.                              |                                                                                                    |
|                |                                                                             | Standortdaten sind im<br>Kameraprofil deaktiviert.                                     | Rufen Sie das<br>Kameraprofil auf und<br>aktivieren Sie Location<br>data (Standortdaten).<br>Siehe .                                                                                                    |
|                |                                                                             | Die Zeit im Body Worn-<br>System ist falsch.                                           | Legen Sie eine korrekte<br>Systemzeit fest. Siehe .                                                                                                    |
| Holster-Sensor | Die Aufzeichnung<br>beginnt nicht beim<br>Abnehmen des Holsters.            | Der Holstersensor ist<br>nicht mit der Kamera<br>verbunden.                            | Stellen Sie beim<br>Verbinden der Kamera<br>mit dem Holstersensor<br>sicher, dass sich dieser<br>nach dem Abdocken der<br>Kamera in einem Radius<br>von 10 Minuten von der<br>Kamera entfernt befindet.<br>Unter normalen<br>Umständen beträgt die<br>Reichweite 5 bis 10 m<br>(16 bis 33 Fuß). |
|                |                                                                             | Der Holstersensor ist<br>nicht kalibriert.                                             | Kalibrieren Sie den<br>Holstersensor. Weitere<br>Informationen finden Sie<br>auf der Yardarm<br>Supportseite.                                                                                                    |
|                | Der Holstersensor koppelt<br>nicht oder verbindet sich<br>nicht mit Kamera. | Die mobile Anwendung<br>Holster Aware Setup ist<br>mit dem Holstersensor<br>verbunden. | Schließen Sie die mobile<br>Anwendung Holster<br>Aware Setup und starten<br>Sie den<br>Kopplungsvorgang<br>erneut.                                                                                                    |

# Allgemeine Schritte bei der Fehlersuche

Wenn Sie sich nicht sicher sind, was das Problem mit dem Body Worn-System verursacht, kann möglicherweise eine der folgenden Maßnahmen Abhilfe schaffen:

### Kamera

- 1. Starten Sie die Body Worn-Kamera neu.
  - Wenn die Kamera angedockt ist, koppeln Sie die Kamera ab und docken Sie sie anschließend erneut an.
  - Wenn die Kamera nicht angedockt ist, schalten Sie sie über den Ein-/Ausschalter aus und wieder ein.
- 2. Aktualisieren Sie die Kamera mit der neuesten Gerätesoftware-Version. Siehe dazu .
- Docken Sie die Kamera an und entfernen Sie sie über den AXIS Body Worn Manager aus dem System. Auf diese Weise wird die Kamera auf die werksseitigen Standardeinstellungen zurückgesetzt. Fügen Sie die Kamera wieder zum System hinzu. Siehe.

System Controller

- 1. Starten Sie den System-Controller neu. Siehe . Protokolle und Aufzeichnungen bleiben beim Neustart im System-Controller-Speicher erhalten.
- 2. Aktualisieren Sie den System-Controller mit der neuesten Gerätesoftware-Version. Siehe dazu .
- 3. Setzen Sie den Erweiterungssystem-Controller mittels einer der folgenden Methoden auf die werksseitigen Standardeinstellungen zurück (dies gilt nicht für den System-Controller, auf dem das System ursprünglich erstellt wurde):
  - Es wird empfohlen, den Erweiterungssystem-Controller über den AXIS Body Worn Manager zurückzusetzen. Siehe .
  - Wenn die obige Methode nicht möglich ist, greifen Sie auf den Erweiterungssystem-Controller zu und klicken Sie auf **Reset system controller (System-Controller zurücksetzen)**.
- 4. Setzen Sie das Body Worn-System auf die werksseitigen Standardeinstellungen zurück. Siehe .

Weitere Hilfe und Informationen zur Identifizierung potenzieller Problemstellen finden Sie auch unter und .

# **Benötigen Sie Hilfe?**

### Support

Weitere Hilfe erhalten Sie hier: axis.com/support.

### Teilen von Daten mit Axis

Wir erfassen anonymisierte Daten darüber, wie die Nutzer mit unseren Produkten interagieren und wie unsere Produkte funktionieren. Auf diese Weise können wir unsere Produkte und die Benutzerfreundlichkeit verbessern. Wie erheben keine persönlichen Daten. Weitere Informationen finden Sie in unseren *Datenschutzbestimmungen*.

Um Ihre Datenschutzeinstellungen zu ändern, gehen Sie zu Settings (Einstellungen) > System > Privacy (Datenschutz).

T10135878\_de

2025-06 (M39.6)

© 2020 – 2025 Axis Communications AB